# **Technical Reference**

Version 6.10 - April 2013

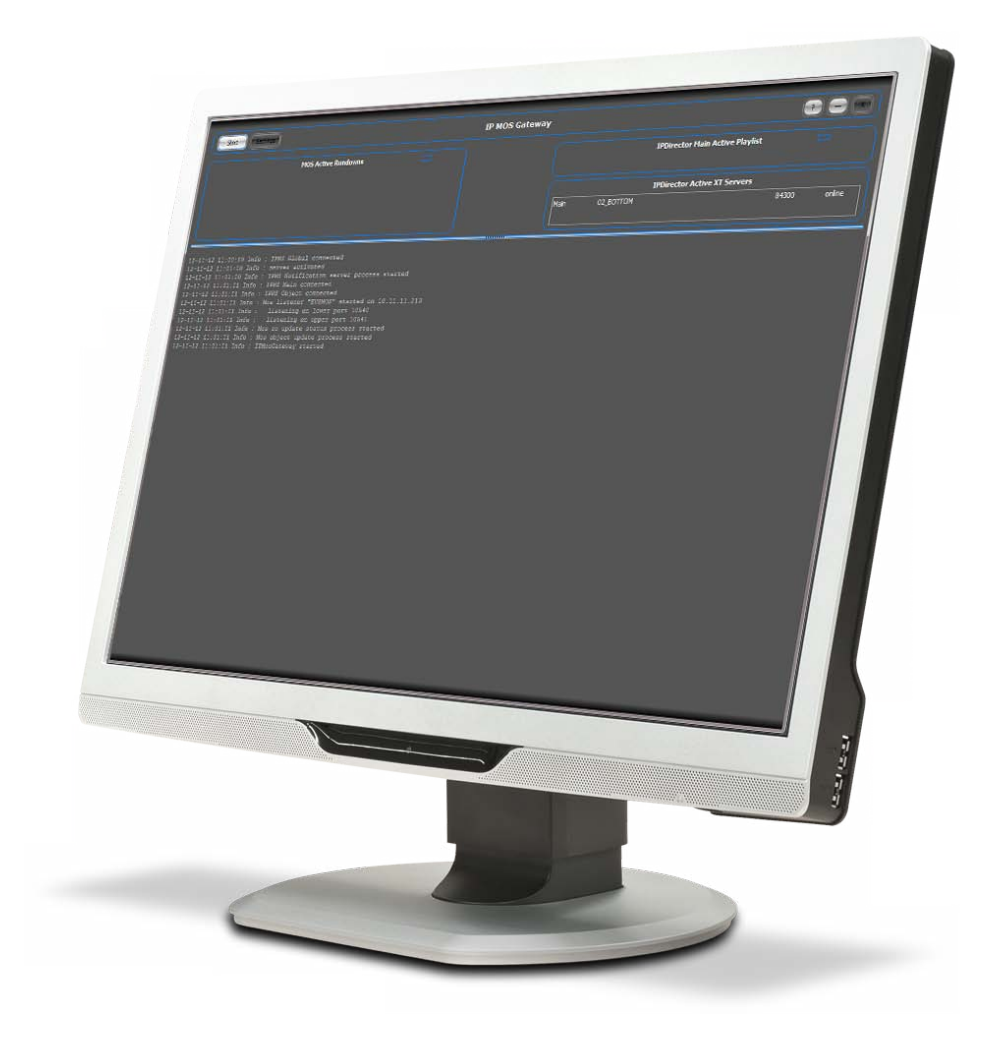

# **IP**•MOSGateway

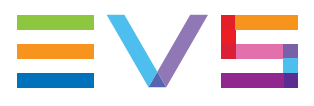

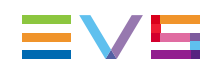

### Copyright

EVS Broadcast Equipment S.A.- Copyright © 2003-2013. All rights reserved.

### Disclaimer

The information in this manual is furnished for informational use only and subject to change without notice. While every effort has been made to ensure that the information contained in this user manual is accurate, up-to-date and reliable, EVS Broadcast Equipment cannot be held responsible for inaccuracies or errors that may appear in this publication.

### Improvement Requests

Your comments will help us improve the quality of the user documentation. Do not hesitate to send improvement requests, or report any error or inaccuracy on this user manual by e-mail to <u>doc@evs.com</u>.

### **Regional Contacts**

The address and phone number of the EVS headquarters are usually mentioned in the Help > About menu in the user interface.

You will find the full list of addresses and phone numbers of local offices either at the end of this user manual (for manuals on hardware products) or at the following page on the EVS website: <u>http://www.evs.com/contacts</u>.

### User Manuals on EVS Website

The latest version of the user manual, if any, and other user manuals on EVS products can be found on the EVS download center, on the following webpage: <u>http://www.evs.com/downloadcenter</u>.

# **Table of Contents**

| Tabl<br>Wha | le of Contents                                         | II<br>IV |
|-------------|--------------------------------------------------------|----------|
| 1.          | INTRODUCTION                                           | 1        |
|             |                                                        |          |
| 1.1.        | About the MOS Bretegel                                 | ا        |
| 1.2.        | Workflow                                               | 2        |
| 1.0.        | VOINIOW                                                |          |
| 2.          | INSTALLING IPMOSGATEWAY                                |          |
| 3.          | LAUNCHING AND STARTING IPMOSGATEWAY                    | 5        |
| 3.1.        | How to Launch and Start IPMOSGateway                   | 5        |
| 3.2.        | Troubleshooting Launch and Start Issues                | 6        |
| 3.3.        | Main Window Overview                                   | g        |
| 4.          | CONFIGURING IPMOSGATEWAY                               | 11       |
| 4.1.        | Configuring IPMOSGateway (EVS Side)                    | 11       |
|             | 4.1.1. Settings Window                                 | 11       |
|             | 4.1.2. Registry                                        |          |
| 4.2.        | Configuring for IPMOSGateway(ENPS Side)                |          |
|             | 4.2.1. Creating a New Group/Program                    |          |
|             | 4.2.2. Navigating to the Group                         | 50       |
|             | 4.2.3. Adding IPMOSGateway and IPMOSBrowser            |          |
|             | 4.2.4. Modifying the MOS Timeout                       |          |
| 4.3.        | Configuring for IPMOSGateway(iNews Side)               |          |
|             | 4.3.1. Editing iNews MOS Gateway Configuration File    |          |
|             | 4.3.2. Adding IPMOSGateway to System.MAP               |          |
|             | 4.3.3. Adding IPMOSGateway to the SYSTEM.MOS-MAP Story |          |
| 4.4.        | Configuring for IPMOSGateway(Octopus Side)             |          |
|             | 4.4.1. Adding IPMOSGaleway to Octopus                  |          |
|             | 4.4.2. Adding the MOSA gent yml File                   | 66       |
| 15          | Configuring for IPMOSCateway/Dalet Side)               |          |
| 4.5.        | 4.5.1 Creating the IPMOSGateway (Date: Side)           | 67       |
|             | 4.5.2 Defining a Title Type and Target Category        | ۲۵<br>RA |
|             | 4.5.3 Creating an Instance of IPMOSGateway             |          |
|             | 4.5.4. Assigning IPMOSGateway to a Studio              | 72       |
| 4.6         | Configuring for IPMOSGateway(Open Media Side)          | 75       |
|             |                                                        |          |

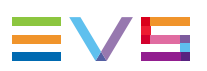

| Config | uring IPDirector                                         | 78                                                                                                    |
|--------|----------------------------------------------------------|----------------------------------------------------------------------------------------------------|
| 4.7.1. | Preparing the IPDirector API                             | 78                                                                                                    |
| 4.7.2. | Create a User for the IPMOSGateway                       | 79                                                                                                    |
| 4.7.3. | Playlist Custom Fields                                   | 82                                                                                                    |
| 4.7.4. | (Optional) Creating an IPMOSGateway Bin                  | 84                                                                                                    |
| 4.7.5. | (Optional) Initiate ABRoll Playlist                      | 85                                                                                                    |
|        | Config<br>4.7.1.<br>4.7.2.<br>4.7.3.<br>4.7.4.<br>4.7.5. | <ul> <li>Configuring IPDirector</li> <li>4.7.1. Preparing the IPDirector API</li> <li>4.7.2. Create a User for the IPMOSGateway</li> <li>4.7.3. Playlist Custom Fields</li> <li>4.7.4. (Optional) Creating an IPMOSGateway Bin</li> <li>4.7.5. (Optional) Initiate ABRoll Playlist</li> </ul> |

## What's New?

In the Technical Reference Manual the icon has been added on the left margin to highlight information on new and updated features.

The changes linked to new features in version 06.10.90 are listed below.

### New EVS Logo has been added to the IPMOSGateway Main Window

### **Default Startup Mode is Visible**

See section "How to Launch and Start IPMOSGateway" on page 5

### XSecure License Check Added with XSAdd32.dll (0.0.66.0)

• See section "Installing IPMOSGateway" on page 3.

#### Edits are Placed in Edits Bin in IPDirector

- See section "IPDirector Tab" on page 24
- See section "IPDirector Subkey" on page 31.

### Placeholder Planned Duration and Description are Added to the Edit Description

See section "IPDirector Tab" on page 24.

### Add Thumbnail Reference to MosObject (in objProxyPath)

- See section "MOS Object Tab" on page 21.
- See section "MOS Object Subkey" on page 42.

### Publish Only Online Clips as MOS Objects

- See section "MOS Object Tab" on page 21.
- See section "MOS Object Subkey" on page 42.

mosObjectCreate Messages with the objType 'Undefined' are Also Accepted

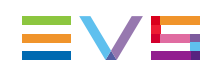

# 1. Introduction

# 1.1. About IPMOSGateway

IPMOSGateway enables the integration between EVS' content production management software IPDirector and newsroom computer systems (NCS) through the MOS protocol.

IPMOSGateway has the following features:

- Enables IPDirector to push messages to the NCS about media objects. These
  messages contain a pointer to the media objects as well as descriptive metadata.
- Enables IPDirector to send messages to the NCS containing real-time status information about media objects. For example, messages are sent when clips are created, updated, deleted, assigned to playout channels, cued and played.
- Enables journalists to search for media objects stored on the EVS media servers from within the NCS using the IPMOSBrowser ActiveX plug-in. The media objects can be searched on metadata including names, rankings, keywords, dates and timecodes.
- Enables journalists to preview a proxy version and more detailed metadata of a media object from within the NCS using the IPMOSBrowser ActiveX plug-in.
- Enables journalists to add pointers to existing and virtual media objects stored on the EVS media servers into stories in running orders.
- Enables journalists to request the creation of 'virtual elements' in IPDirector using a single click in the running order. EVS will create the virtual element, publish it to the NCS as a pointer, where it will be automatically added as a reference to the relevant story.
- Enables the NCS to build and control playlists on the EVS media servers.
- Enables the NCS to send messages to IPDirector containing real-time status information about running orders. For example, messages are sent to insert, replace, delete, or otherwise resequence the playlist.

IPMOSGateway is compatible with IPDirector 06.10.90.

IPMOSGateway is compatible with the following newsroom computer systems:

- Avid iNews ® 06.10.90
- ENPS ® 6.00.0029
- Dalet ® 2.00.002
- Annova OpenMedia ® 3.6.2.1425
- Octopus ® 6.0

# 1.2. About the MOS Protocol

The Media Object Server (MOS) protocol is an XML-based protocol for transferring information between newsroom computer systems (NCS) and Media Object Servers such as video servers, audio servers, still stores, character generators, automation servers and prompters.

It enables the exchange of the following types of messages:

- Descriptive Data for Media Objects: The Media Object Server pushes descriptive information and pointers to the NCS as objects are created, modified, or deleted in the MOS. This allows the NCS to be aware of the contents of the MOS and enables the NCS to perform searches on and manipulate the data the MOS has sent.
- **Playlist Exchange:** The NCS can build and transfer playlist information to the MOS. This allows the NCS to control the sequence that media objects are played or presented by the MOS.
- Status Exchange: The MOS can inform the NCS of the status of specific clips or the MOS system in general. The NCS can notify the MOS of the status of specific playlist items or running orders.
- MOS Object Creation: The NCS can request the Media Object Server to create a
  placeholder or virtual element.

IPMOSGateway is compatible with the MOS protocol version 2.8.3.

## 1.3. Workflow

The schema below illustrates the communication between IPDirector and the NCS through IPMOSGateway.

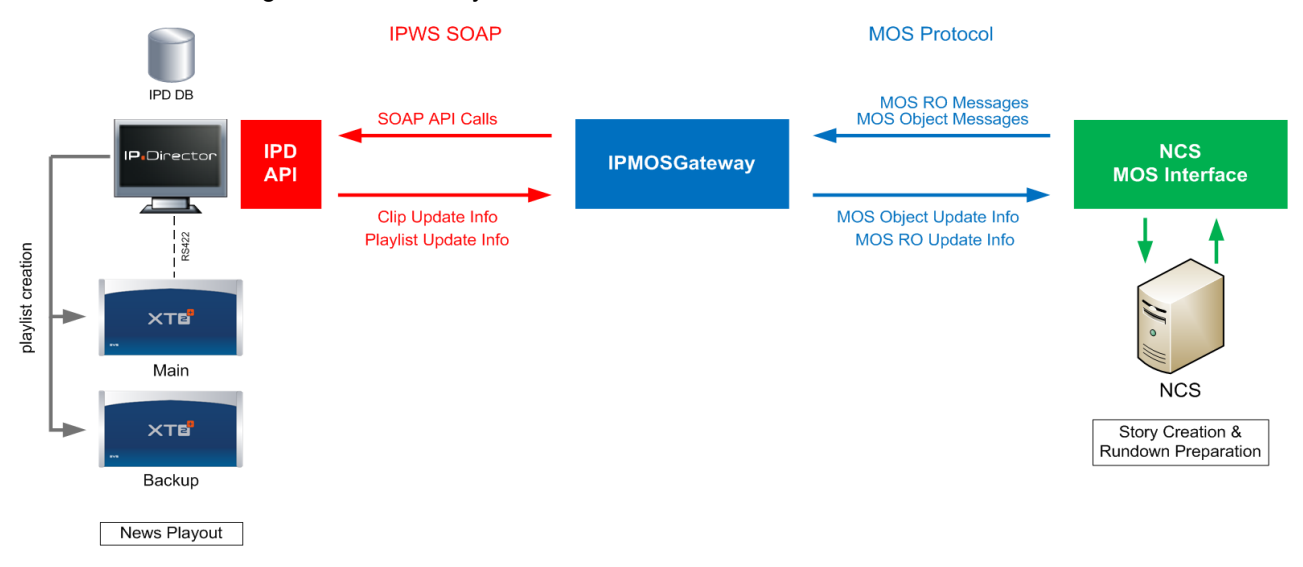

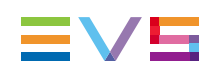

# 2. Installing IPMOSGateway

IPMOSGateway can be installed on the following devices:

- IPDirector server (not preferred)
- Separate server with minimally Microsoft Windows XP running on it.

To install the IPMOSGateway on the server where you will operate it, proceed as follows:

- Manually create the following directory: C:\Program Files\EVS Broadcast Equipment\IPMOSGateway.
- 2. Copy the file IPMOSGateway.exeto this directory.
- New!
- Check if the file XSAdd32.dll (min. version 0.0.63.0!) is present on the EVS machine. If not, please add the provided dll to the application folder of IPMOSGateway.
- 4. If needed, create a shortcut of this application on the desktop and/or in the startup menu.
- 5. Right-click the IPMOSGateway shortcut on the desktop.

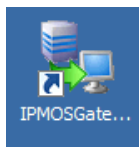

The IPMOSGateway Properties window appears.

- 6. (Optional) In the Shortcut tab do one of the following:
  - Add the option -v to the shortcut in the Target field to start the IPMOSGateway in Visible Mode: "C:\Program Files\EVS Broadcast Equipment\IPMOSGateway\IPMOSGateway.exe" -v.

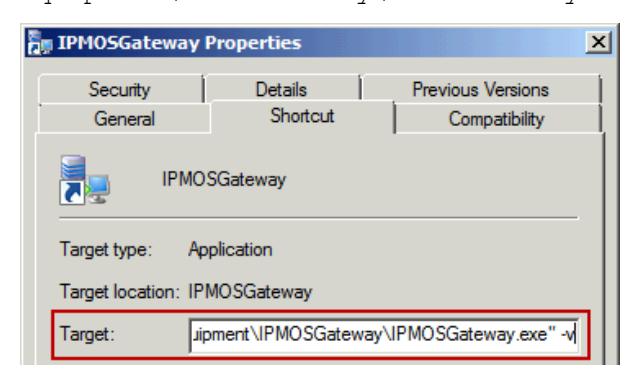

 Add the option -h to the shortcut in the Target field to start the IPMOSGateway in Hidden Mode: "C:\Program Files\EVS Broadcast Equipment\IPMOSGateway\IPMOSGateway.exe" -h.

| IPM05Gateway Properties                         |         |                   |  |  |
|-------------------------------------------------|---------|-------------------|--|--|
| Security                                        | Details | Previous Versions |  |  |
| General Shortcut Con                            |         | Compatibility     |  |  |
| IPMOSGateway                                    |         |                   |  |  |
| Target type: Application                        |         |                   |  |  |
| Target location: IPMOSGateway                   |         |                   |  |  |
| Target:ipment\IPMOSGateway\IPMOSGateway.exe" -h |         |                   |  |  |

 Add the option -s to the shortcut in the Target field to start the IPMOSGateway in Setup Mode: "C:\Program Files\EVS Broadcast Equipment\IPMOSGateway.exe" -s.

| IPMOSGateway                                     | Properties |                   | ×   |
|--------------------------------------------------|------------|-------------------|-----|
| Security                                         | Details    | Previous Versions | Ì   |
| General                                          | Shortcut   | Compatibility     | ΞÌ, |
| IPMOSGateway                                     |            |                   |     |
| Target type: Application                         |            |                   |     |
| Target location: IPMOSGateway                    |            |                   |     |
| Target: Jipment\IPMOSGateway\IPMOSGateway.exe" - |            |                   |     |

# 3. Launching and Starting IPMOSGateway

# 3.1. How to Launch and Start IPMOSGateway

To launch IPMOSGateway, double-click the IPMOSGateway shortcut on the desktop of the server hosting IPMOSGateway.

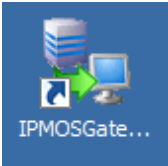

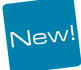

In Visible Mode, the main window opens. Depending on the settings, IPMOSGateway will automatically start after a predefined time interval, or you will have to manually start the application. This is the default start-up mode.

| Stop                                                                                                    | IPMOSGateway                |                                              |                              |
|----------------------------------------------------------------------------------------------------|-----------------------------|----------------------------------------------|------------------------------|
| MOS Active Rundowns                                                                                                    | ≡vs (                       | IPDirector Main Ac<br>- no playlist - (NONE) | ctive Playlist 🗖             |
|                                                                                                    |                             | IPDirector Active                            | XT Servers                   |
|                                                                                                    |                             | Main 01_XT 01<br>Backup 02_XT 02             | 34400 online<br>83880 online |
| 05-04-13 16:47:14 Info : Application started<br>05-04-13 16:47:21 Info : IPWS Global connected<br>05-04-13 16:47:21 Info : IPWS Main connected<br>05-04-13 16:47:21 Info : IPWS Backup connected<br>05-04-13 16:47:21 Info : IPWS Object connected<br>05-04-13 16:47:21 Info : Mos listener "IPD_EVS.M<br>05-04-13 16:47:21 Info : Mos listener "IPD_EVS.M | 405" started on 172.2:      | 3.5.16                                       |                              |
| 05-04-13 16:47:21 Info : listening on inwer pr<br>05-04-13 16:47:21 Info : Mos RO update status pr<br>05-04-13 16:47:21 Info : Mos Gateway started                                                                                                    | oft 10540<br>rocess started |                                              |                              |

In the notification area, at the far right of the Windows taskbar an icon appears.

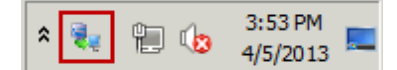

- In Hidden Mode, the main window does not open. It remains hidden. Only the icon appears in the notification area. Double-click the icon to open the main window.
   Depending on the settings, IPMOSGateway will automatically start after a predefined time interval, or you will have to manually start the application.
- In Setup Mode, the main window opens, but IPMOSGateway does not start automatically. You have to click the Start button.

# 3.2. Troubleshooting Launch and Start Issues

### **Errors When Launching the Application**

When launching IPMOSGateway, the following error messages can appear:

| Error Message                                                                                                    | Solution                                                                                                    |
|----------------------------------------------------------------------------------------------------|----------------------------------------------------------------------------------------------------|
| Error : [IPWSSoap] : Exception when calling<br>"Connect_V01_01" : Unable to load WSDL<br>File/Location:<br>http://IPDIRETCOR:31016/IPWS?wsdl. Error<br>[Empty document]                            | Check the IPWS Soap settings or<br>check that the IPD API is running<br>and can be reached.<br>See section "IPWS Tab" on page<br>12 and section"Starting an IP API<br>Service on IPDirector" on page 78 |
| Error : Could not connect to the IPWS Soap server. Please check the Soap login settings.                                                                                                    | Check the IPWS Soap settings or<br>check that the IPD API is running<br>and can be reached.<br>See section "IPWS Tab" on page<br>12 and section"Starting an IP API<br>Service on IPDirector" on page 78 |
| Error : could not load license dll.                                                                                                    | Check that the license dll<br>"XSAdd32.dll" is on the machine<br>and can be loaded.                                                                                                    |
| Warning : NO LICENSE FOUND!                                                                                                    | Check that there is a valid license<br>for the IPMOSGateway installed on<br>the machine.                                                                                                    |
| Warning: LICENSE IS NOT VALID!                                                                                                    | Check that there is a valid license<br>for the IPMOSGateway installed on<br>the machine.                                                                                                    |
| Error: server "SERVER_NAME" with serial xxxxx could not be set as online                                                                                                    | If the server mention is not to be<br>used by this IPMOSGateway the<br>error can be ignored.                                                                                                    |
| Error : Log File error: Cannot open file<br>"C:\EVSLogs\IPMOSGateway\IPMOSGateway_<br>yyyymmdd_hh00.log". The process cannot<br>access the file because it is being used by<br>another process [1] | Check that the log file location<br>exists, and that the log file is not<br>opened by another process.                                                                                                  |

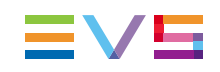

### **Errors When Starting the Application**

When starting IPMOSGateway, the following error messages can appear:

| Error Message                                                                                         | Solution                                                                                                    |
|----------------------------------------------------------------------------------------------------|----------------------------------------------------------------------------------------------------|
| Error : error starting the mos agent:<br>10049: [10049] Can't assign<br>requested address.            | Check the MOS Local Settings and make sure the<br>MOS local host address and ports are correct.<br>See section "MOS Tab" on page 14 for more<br>information.                                   |
| Error : Status Mos client not<br>connected to ncs "NCS_ID" (NCS<br>IP)                                | Check the MOS NCS Settings and make sure<br>that the NCS is running and can be reached.<br>See section "MOS Tab" on page 14 for more<br>information.                                           |
| Error : Objects Mos client not<br>connected to ncs "NCS_ID" (NCS<br>IP)                               | Check the MOS NCS Settings and make sure<br>that the NCS is running and can be reached.<br>See section "MOS Tab" on page 14 for more<br>information.                                           |
| Error : Status All Mos client not<br>connected to ncs "NCS_ID" (NCS<br>IP)                            | Check the MOS NCS Settings and make sure<br>that the NCS is running and can be reached.<br>See section "MOS Tab" on page 14 for more<br>information.                                           |
| Error: Status Mos Secondary client<br>not connected to ncs "STATUS_<br>NCS_ID" (STATUS NCS IP)        | Check the Secundary MOS Status Settings and<br>make sure that the Secundary Status NCS is<br>running and can be reached.<br>See section "MOS Extended Tab" on page 16 for<br>more information. |
| Error : Objects Mos Secondary<br>client not connected to ncs<br>"STATUS_NCS_ID" (STATUS<br>NCS IP)    | Check the Secundary MOS Status Settings and<br>make sure that the Secundary Status NCS is<br>running and can be reached.<br>See section "MOS Extended Tab" on page 16 for<br>more information. |
| Error : Status All Mos Secondary<br>client not connected to ncs<br>"STATUS_NCS_ID" (STATUS<br>NCS IP) | Check the Secundary MOS Status Settings and<br>make sure that the Secundary Status NCS is<br>running and can be reached.<br>See section "MOS Extended Tab" on page 16 for<br>more information. |

| Error Message                                                                                                    | Solution                                                                                                    |
|----------------------------------------------------------------------------------------------------|----------------------------------------------------------------------------------------------------|
| Error : Status MosAgent : Failed to<br>connect Buddy ncs (BUDDY NCS<br>IP) lower port                                                                                               | Check the ENPS Buddy Server Settings and<br>make sure that the Buddy Server is running and<br>can be reached.<br>See section "MOS Extended Tab" on page 16 for<br>more information. |
| Error : Status MosAgent : Failed to<br>connect Buddy ncs (BUDDY NCS<br>IP) upper port                                                                                               | Check the ENPS Buddy Server Settings and<br>make sure that the Buddy Server is running and<br>can be reached.<br>See section "MOS Extended Tab" on page 16 for<br>more information. |
| Error : ERROR: failed to subscribe<br>IPWS Notification Server to event<br>type "01/01/2001 10:00:00 -<br>EventObserverNotAccessible -<br>The observer client does not<br>respond." | Check the IPWS Notification Host and Port<br>settings.<br>See section "IPWS Tab" on page 12 for more<br>information.                                                                |

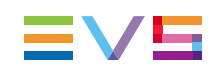

# 3.3. Main Window Overview

### **General Description**

The main window of IPMOSGateway allows you to monitor the communication (object and running order status updates, playlist information, media object information) between the newsroom computer system (NCS) and the EVS playout system and troubleshoot if errors occur.

It displays the running orders that have been published in the NCS (if any), the playlist that has been loaded on the EVS XT/XS playout server (if any) and the status (online/offline) of the main and backup XT/XS server (if any).

It also gives access to the Settings window which allows you to configure IPMOSGateway.

### Illustration

The main window contains the areas highlighted on the screenshot below:

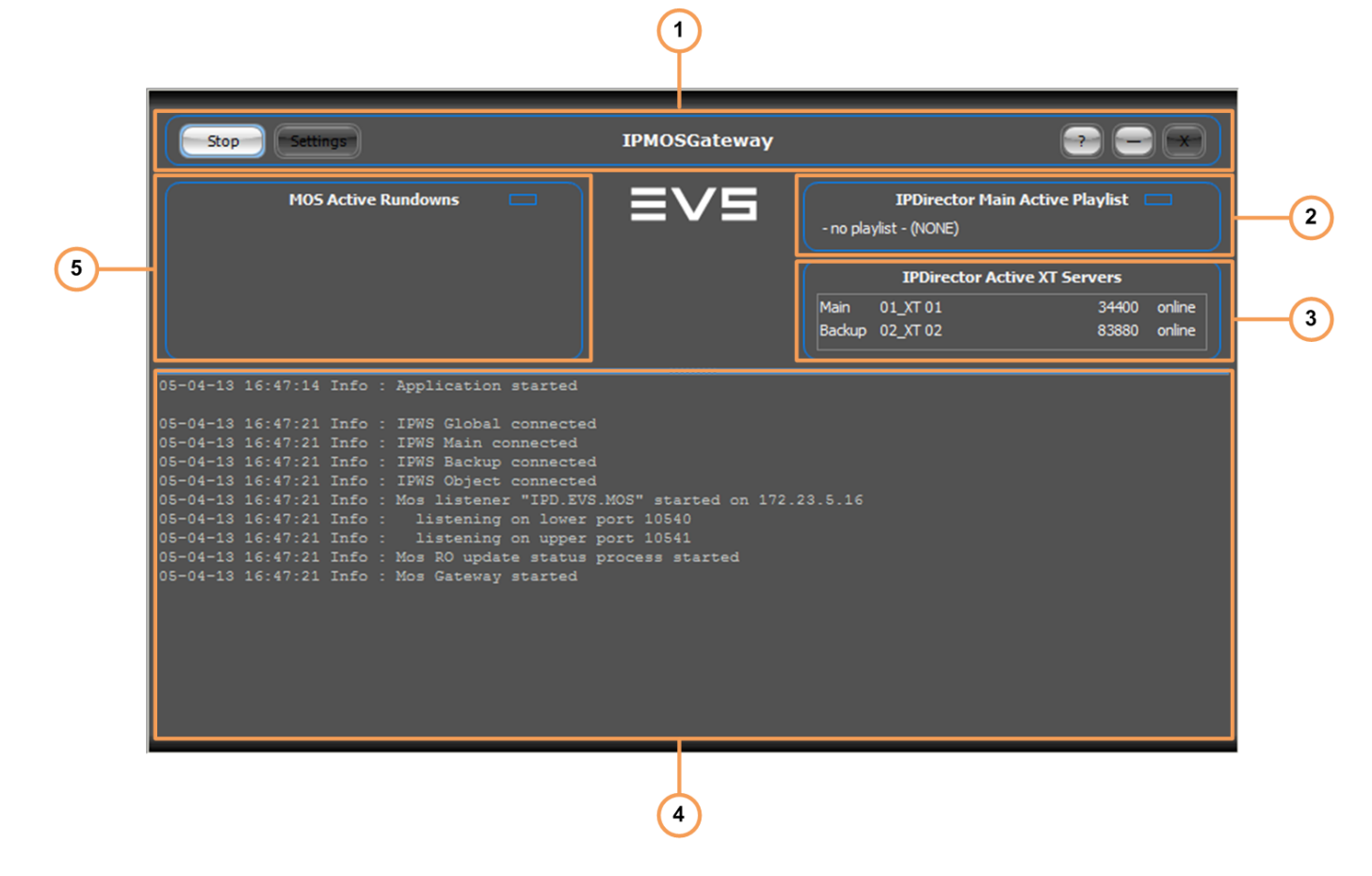

## Area Description

| Part | Name                                    | Description                                                                                                    |
|------|-----------------------------------------|----------------------------------------------------------------------------------------------------|
| 1.   | Toolbar                                 | The toolbar allows you to manually start and<br>stop IPMOSGateway, open the Settings<br>window and close or minimize the main<br>window. It also allows you to check the<br>software version. The toolbar is highlighted in<br>red if there is no valid licence for<br>IPMOSGateway. |
| 2.   | IPDirector Main Active<br>Playlist Pane | This pane displays the name and VarID of the playlist that is loaded on the main XT/XS playout server (if any).                                                                                                    |
| 3.   | IPDirector Active XT Servers<br>Pane    | This pane displays the XT/XS servers<br>(main/backup) that have been set in the<br>settings as 'active'. It shows if the servers are<br>online or offline. When offline, they are<br>highlighted in red.                                                                             |
| 4.   | Logs Pane                               | The Logs pane lists the application events (= logs) and can be useful. The date and time of each event is displayed. These logs are also saved in the log files.                                                                                                    |
| 5.   | MOS Active Rundowns Pane                | This pane displays the name and ID of the running orders that have been published to IPDirector by the NCS.                                                                                                    |

The table below describes the various parts of the main window:

# 4. Configuring IPMOSGateway

# 4.1. Configuring IPMOSGateway (EVS Side)

## 4.1.1. Settings Window

### How to Open the Settings Window

To open the Settings window, proceed as follows:

- If IPMOSGateway has been launched in Setup Mode, click the Settings button to open the Settings window.
- If IPMOSGateway has been launched in Hidden Mode, double-click the IPMOSGateway icon in the Windows notification area to open the main window. If IPMOSGateway has been configured to start automatically, click the **Stop** button first, and then click the **Settings** button to open the Settings window. If not, just click the **Settings** button.
- If IPMOSGateway has been launched in Visible Mode and it has been configured to start automatically, click the Stop button first, and then click the Settings button to open the Settings window. If not, just click the Settings button.

## **Overview Setup Categories**

The Settings window contains the following setup categories:

- IPWS
- MOS
- MOS Extended
- MOS Object
- XT Servers
- IP Director
- Processing
- Logging

For each setup category a tab is provided.

### **IPWS** Tab

The IPWS tab allows you to configure the communication with the IPDirector SOAP API.

|                    |                 | Settings   |                   |             |            |         |
|--------------------|-----------------|------------|-------------------|-------------|------------|---------|
|                    | Extended MOS Ro | MOS Object | XT Servers        | IP Director | Processing | Logging |
| IPWS Server Host:  | 172.23.20.2     | WSDL:      | http://172.23.20. | 2:31016/IPW | S?wsdl     |         |
| IPWS Login:        | administrator   |            | Test IPWS Con     | action      |            |         |
| IPWS Password:     | ***             |            | Test IFW3 Com     | lection     |            |         |
| Notification Host: | 172.23.1.100    | -          |                   |             |            |         |
| Notification Port: | 30677           |            |                   |             |            |         |
|                    |                 |            |                   |             |            |         |
|                    |                 |            |                   |             |            |         |
|                    |                 |            |                   |             |            |         |
|                    |                 |            |                   |             |            |         |
|                    |                 |            |                   |             |            |         |
|                    |                 |            |                   |             |            |         |
|                    |                 |            |                   |             |            |         |
|                    | Capcel          | 1          | Sal               | /e & Evit   |            |         |
|                    |                 | J          | - 38              |             |            |         |

| Setting                | Description                                                                                                    |  |  |
|------------------------|----------------------------------------------------------------------------------------------------|--|--|
| IPWS<br>Server<br>Host | The IP address or name of the server that hosts the IPDirector SOAP API service.                                                                                                    |  |  |
|                        | If you enter this address, the service address of the hosted IPDirector<br>Web Services WSDL is automatically generated. To test the IPDirector<br>Web Services WSDL address, click it.                  |  |  |
| IPWS<br>Login          | The login name used to log into the IPDirector SOAP API.<br>The login name must be that of a valid IPDirector user having the rights<br>to create playlists and list the clips on the EVS server system. |  |  |
| IPWS<br>Password       | The password used to log into the IPDirector SOAP API.<br>The password must be the password associated to the user that was<br>created in IPDirector.                                                    |  |  |

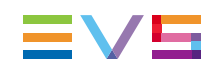

| Setting              | Description                                                                                                    |
|----------------------|----------------------------------------------------------------------------------------------------|
| Notification<br>Host | The hostname or the IP address of the local computer hosting the IPMOSGateway.<br>This will be the location of a locally started service to receive notifications from the IPWS. By default, this is the hostname of the local computer. |
| Notification<br>Port | The TCP port used for the locally started service that will receive notifications from the IPWS. The default notification port number is '30677'.                                                                                        |

To test the connection with the IPDirector SOAP API service, click the Test IPWS Connection button. If the connection was successful, the message 'connection succeeded' will appear. If the connection was not successful, because the login information or the WSDL address is not correct, an error message will appear.

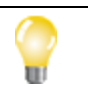

### Тір

If you have changed something in the IPDirector SOAP API login name or password, save your settings and restart the IPMOSGateway application before going to the other settings.

### **MOS Tab**

The MOS tab allows you to configure the MOS link between the NCS (Newsroom Computer System) and the IPMOSGateway.

|                        | Settings                                                           |
|------------------------|--------------------------------------------------------------------|
|                        | tended MOS Ro MOS Object XT Servers IP Director Processing Logging |
| Local MOS Server       |                                                                    |
| Mos ID:                | IPD.EVS.MOS                                                        |
| Mos Local Host:        | 172.23.5.16                                                        |
| Mos Local Port Lower:  | 10540                                                              |
| Mos Local Port Upper:  | 10541                                                              |
| Remote NCS Server      |                                                                    |
| Ncs Type:              | ENPS -                                                             |
| Ncs ID:                | BEBRWENPS                                                          |
| Ncs Remote Host:       | 172.23.5.11                                                        |
| Ncs Remote Lower Port: | 10540                                                              |
| Ncs Remote Upper Port: | 10541                                                              |
| L                      |                                                                    |
|                        |                                                                    |
|                        | Cancel Save & Exit                                                 |

### Local MOS Server

In the Local MOS Server group box you have to enter the data the NCS needs to be able to communicate with IPMOSGateway. The table below describes the various settings:

| Setting                       | Description                                                                                                    |
|-------------------------------|----------------------------------------------------------------------------------------------------|
| Mos ID                        | The name used to identify your IPMOSGateway in the NCS. The default MOS ID is 'IPD.EVS.MOS'.                                                                                            |
| Mos<br>Local<br>Host          | The IP address of the server on which IPMOSGateway is installed. It is used to communicate with the NCS.                                                                                |
| Mos<br>Local<br>Port<br>Lower | The default TCP/IP port on which the NCS will accept connections from MOS devices. This socket is referred to as the Media Object Metadata port.<br>The default port number is '10540'. |
| Mos<br>Local<br>Port<br>Upper | The default TCP/IP port on which MOS will accept connections from the NCS. This socket is referred to as the Running Order port. The default port number is '10541'.                    |

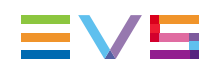

### **Remote NCS Server**

In the Remote NCS Server group box you have to enter the data IPMOSGateway needs to be able to communicate with the NCS.

| Setting                     | Description                                                                                                    |
|-----------------------------|----------------------------------------------------------------------------------------------------|
| NCS Type                    | Defines the type of NCS that IPMOSGateway is communicating with.<br>This is used to change some variables which are specific to each<br>system.                              |
| NCS ID                      | The name used to identify the NCS.                                                                                                    |
| NCS<br>Remote<br>Host       | The IP address of the computer that hosts the NCS.                                                                                                    |
| NCS<br>Remote<br>Lower Port | The TCP/IP port on which the NCS will accept connections from MOS devices. This socket is referred to as the Media Object Metadata port. The default port number is '10540'. |
| NCS<br>Remote<br>Upper Port | The TCP/IP port on which IPMOSGateway will accept connections from the NCS. This socket is referred to as the Running Order port. The default port number is '10541'.        |

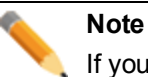

If you change the NCS type, you will be notified that some settings will be automatically changed.

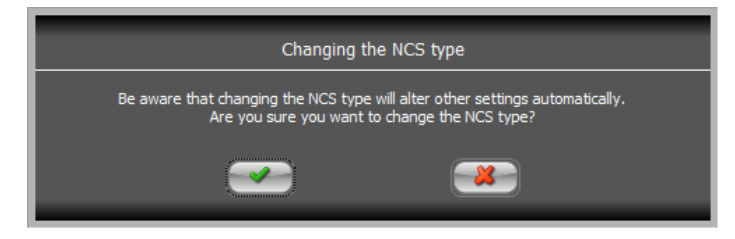

If the current NCS ID is not the default NCS ID, you will be notified about this.

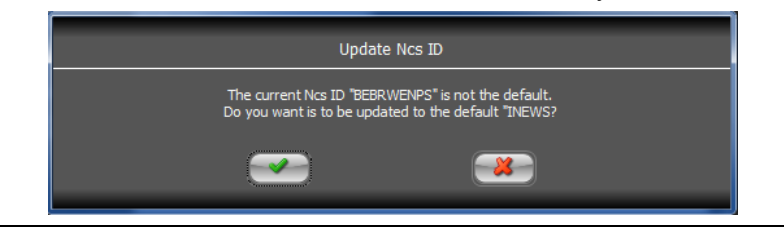

### **MOS Extended Tab**

The MOS Extended tab contains settings that only apply when a secondary NCS server or an ENPS Buddy Server is used in the setup.

|                           | Setting                   | gs                                 |  |
|---------------------------|---------------------------|------------------------------------|--|
|                           | xtended MOS Ro MOS Object | t XT Servers IP Director Processir |  |
| – Secondary Mos Status Up | odate Enabled 📃           |                                    |  |
| Ncs ID:                   |                           |                                    |  |
| Remote Host:              |                           |                                    |  |
| Remote Upper Port:        | 10541                     |                                    |  |
|                           |                           |                                    |  |
|                           |                           |                                    |  |
|                           |                           |                                    |  |
|                           |                           |                                    |  |
|                           |                           |                                    |  |
|                           |                           |                                    |  |
|                           |                           |                                    |  |
|                           |                           |                                    |  |
|                           | Cancel                    | Save & Exit                        |  |

The settings to configure an ENPS Buddy Server only appear if you selected ENPS as NCS type in the MOS tab. See section "MOS Tab" on page 14.

|                         | Settings                                                            |   |
|-------------------------|---------------------------------------------------------------------|---|
| IPWS MOS MOST           | xtended MOS Ro MOS Object XT Servers IP Director Processing Logging | ١ |
| -Secondary Mos Status U | idate Enabled 📃                                                     |   |
| Nes ID:                 |                                                                     |   |
| Remote Host:            |                                                                     |   |
| Remote Upper Port:      | 10541                                                               |   |
| ENPS Buddy Server Enal  | led 🔲 -                                                             |   |
| Nes ID:                 |                                                                     |   |
| Remote Host:            |                                                                     |   |
| Remote Lower Port:      | 10540                                                               |   |
| Remote Upper Port:      | 10541                                                               |   |
| ·                       |                                                                     | l |
|                         | Cancel Save & Exit                                                  |   |

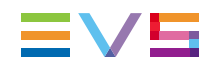

### Secondary Mos Status Update

The Secondary Mos Status Update Enabled group box is used when it is necessary to update a secondary server with the playout status of the IPMOSGateway. To activate the settings, select the corresponding check box. If activated the roltemStat messages send to the NCS will also be sent to this secondary configured server

The table below describes the various settings:

| Setting                 | Description                                                                                                    |
|-------------------------|----------------------------------------------------------------------------------------------------|
| NCS ID                  | The name used to identify the secondary server.                                                                                                    |
| Remote<br>Host          | The IP address of the server that hosts the NCS.                                                                                                    |
| Remote<br>Upper<br>Port | The TCP/IP port on which the MOS will accept connections from the NCS. This socket is referred to as the Running Order port.<br>The default port number is '10541'. |

### **ENPS Buddy Server**

The ENPS Buddy Server Enabled group box is used in case of an ENPS system when an ENPS Buddy server is used for backup purposes. To activate the settings, select the corresponding check box.

| Setting                 | Description                                                                                                    |
|-------------------------|----------------------------------------------------------------------------------------------------|
| NCS ID                  | The name used to identify the buddy server.                                                                                                    |
| Remote<br>Host          | The IP address of the backup server that hosts the NCS.                                                                                                    |
| Remote<br>Lower<br>Port | The TCP/IP port on which the NCS will accept connections from MOS devices. This socket is referred to as the Media Object Metadata port. The default port number is '10540'. |
| Remote<br>Upper<br>Port | The TCP/IP port on which IPMOSGateway will accept connections from the NCS. This socket is referred to as the Running Order port. The default port number is '10541'.        |

### MOS RO Tab

| Settings                                                                          |
|-----------------------------------------------------------------------------------|
| IPWS MOS MOS Extended MOS Ro MOS Object XT Servers IP Director Processing Logging |
| Mos Break Code: BREAK                                                             |
| Mos No Page Code:                                                                 |
| roItemStat No Channel Value: -                                                    |
| Send statusses for all rundowns:                                                  |
| Use objSlug as objID if empty:                                                    |
| Story Replace done as Insert First: 🔟                                             |
| r Enable RO ID Cleanup 🗹                                                          |
| RO ID Dismiss Prefix: BEBRWENPS;P_SYSTEM\\W;                                      |
| RO ID Dismiss Postfix:                                                            |
| RO ID Take Last: 35 🛫 chars. Remove punctuations: 🔽                               |
|                                                                                   |
|                                                                                   |
|                                                                                   |
| Cancel Save & Exit                                                                |

The MOS RO tab contains settings that apply to the Running Order in the NCS.

| Setting          | Description                                                                                                    |
|------------------|----------------------------------------------------------------------------------------------------|
| Mos Break Code   | If an "empty" story, i.e. a story with no video item attached<br>to it, has the Mos Break Code string (default " <b>—BREAK—</b> ")<br>in its Story Slug, it will be converted into a break and seen<br>as a comment in the IPDirector playlist.<br>This setting is used if the NCS MOS Gateway does send<br>empty stories.                                                                                                    |
| Mos No Page Code | This setting only applies to iNews.<br>If no page code has been entered for a story in iNews, this<br>has to be reflected in the playlist in IPDirector. The <b>Page</b><br><b>Code</b> playlist custom field in the IPDirector playlist has to<br>remain empty. In the <b>Mos No Page Code</b> field you can<br>enter the value (by default "NO PAGE") that will be used by<br>IPMOSGateway to notify that no page code has been<br>entered in iNews for a story and so that no page code has to<br>be displayed in the IPDirector playlist. |

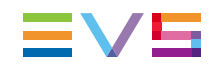

| Setting                               | Description                                                                                                    |
|---------------------------------------|----------------------------------------------------------------------------------------------------|
| roltemStat No Channel<br>Value        | Once a clip in a playlist has been played out on a particular server channel, it is no longer assigned to this channel.<br>In the <b>roltemStat No Channel Value</b> field a value can be entered that should be displayed in the RO (Running Order) of the NCS to indicate that clip is not assigned to a channel.<br>The default value is                   |
| Send statuses for all rundown         | If enabled, IPMOSGateway will send the status (READY,<br>NOT READY) of the items for all the rundowns that are<br>published in the NCS. If disabled, IPMOSGateway will only<br>send statuses for the playlists actively loaded on the main<br>XT server. In both cases, the statuses for the actively<br>loaded playlist will also include PLAY, STOP, PAUSE, |
| Use objSlug as objID if<br>empty      | If the NCS system passes a RO with an object that does<br>not contain an ObjectID value, the IPMOSGateway can be<br>enabled to utilize the Object Slug as the varID for the<br>playlist element. By default, this setting is not enabled.                                                                                                    |
| Story Replace Done as<br>Insert First | Defines if a story replace is translated in a "delete old story"<br>then "insert new story" (if option is not enabled) or a "insert<br>new story before the old one" then "delete the old story". By<br>default, this setting is not enabled.                                                                                                    |
| Enable RO ID Cleanup                  | Enables the RO ID Cleanup settings or not.                                                                                                    |
| RO ID Dismiss Prefix                  | Truncates the RO ID sent by the NCS by removing the defined prefix and only keep the rest as the playlist VarID. This is useful if the RO ID has more than 32 characters. This setting is mainly necessary for ENPS and iNews to cut off the NCS ID. Example: BEBRWENPS;P_SYSTEM\\W;                                                                          |

| Setting               | Description                                                                                                    |
|-----------------------|----------------------------------------------------------------------------------------------------|
| RO ID Dismiss Postfix | Truncates the RO ID sent by the NCS by removing the defined postfix and only keep the rest as the playlist VarID. This is useful if the RO ID has more than 32 characters. This setting is mainly necessary for iNews to cut off the "RUNDOWN". |
| RO ID Take Last       | Takes only the given number of last characters of the RO IDs. This is necessarry if the RO ID is longer then 32 characters and that the relevant unique ID is at the end of the RoID.                                                           |
|                       | This setting is mainly necessary for ENPS. By default, this is set to 35 characters.                                                                                                    |
|                       | Example: BEBRWENPS;P_SYSTEM\W;8BEBA3EE-<br>4422-44FA-B280495484F0B681 (= [NCS SERVER];<br>[FOLDER];[GUID])                                                                                                    |
|                       | Last 35 = GUID = 8BEBA3EE-4422-44FA-<br>B280495484F0B681                                                                                                    |
|                       | Remove punctuations = 32 character Playlist VarID =<br>8BEBA3EE442244FAB280495484F0B681                                                                                                    |
| Remove Punctuations   | If enabled, the punctuation ('-',', ",…) will be removed from<br>the RO ID after dismissing all parts in previous settings if<br>configured.                                                                                                    |

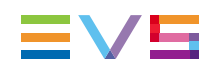

## **MOS Object Tab**

|--|

The MOS Object tab contains settings that relate to the management of MOS objects.

| Setti                                                | ngs                                           |
|------------------------------------------------------|-----------------------------------------------|
| IPWS MOS MOS Extended MOS Ro MOS Obje                | ect XT Servers IP Director Processing Logging |
| Enable MOS Object Management                         |                                               |
| Only Clips Of Active XT Servers:                     |                                               |
| Send All Objects When Started:                       |                                               |
| - Include ObjPaths in objects:                       |                                               |
| Enable ObjPath Translation:                          |                                               |
| Ord. Original Path                                   | Translated Path Active                        |
|                                                      |                                               |
|                                                      |                                               |
| <no data="" t<="" td=""><td>o display &gt;</td></no> | o display >                                   |
|                                                      | - adpro y ×                                   |
|                                                      |                                               |
|                                                      |                                               |
|                                                      |                                               |
|                                                      |                                               |
|                                                      |                                               |
| Cancel                                               | Save & Exit                                   |
|                                                      |                                               |

| Setting                                | Description                                                                                                    |
|----------------------------------------|----------------------------------------------------------------------------------------------------|
| Enable MOS<br>Object<br>Management     | If this settings is enabled, IPMOSGateway sends the clip object definition to the NCS.<br>This settings is not used with iNews.<br>This setting is useful with ENPS.                                                                                                    |
| Only Clips<br>of Active XT<br>Servers  | If this settings is enabled, only the status of clip objects for the servers defined and activated in the IPMOSGateway XT Servers tab will be communicated. This settings is useful when there are more XT servers on the SDTI network that need to be ignored.                   |
| Send All<br>Objects<br>When<br>Started | If this settings is enabled, IPMOSGateway will pass the information for<br>all online clips to the NCS at start-up. Offline files are not published as<br>MOS objects. This is useful when the NCS system can accept the clips<br>into its database for user searching.           |
| Include<br>ObjPaths in<br>objects      | If this setting is enabled, the path to the high- and low-resolution video files and the path to the thumbnail is included in the object definition. If the video files do not exist, the object path will be empty. In the NCS it will be possible to play back the video files. |
| Enable<br>ObjPath<br>Translation       | If this setting is enabled, you can translate the UNC path of the video file that is linked to an object to an HTTP or FTP path.<br>This setting especially applies to ENPS. These settings are only available with IPDirector version 6.                                         |

### **XT Servers Tab**

|           |                    |             | 5   | ettings   |                                |         |
|-----------|--------------------|-------------|-----|-----------|--------------------------------|---------|
| IPWS      | MOS MOS Exter      | nded MOS Ro | MOS | Object XT | Servers IP Director Processing | Logging |
| Serial    | Name               | Туре        | #Ch | Channels  | Playlist Bin                   | Active  |
| 98590     | 07_BEBRPR07        | Main        | 4   | EFGH      | \IPMOSGateway\2_Backup         | ✓       |
| 97940     | 08_BEBRPR08        | Backup      |     | ABCDEF    | \IPMOSGateway\1_Main           |         |
|           |                    |             |     |           |                                |         |
| ₩ • ▶)    | + + - ▲ ✓ ×        | 4           |     |           |                                | Þ       |
| XT Serve  | er:                |             |     |           | - Add - R                      | emove   |
| Enable XT | Server Monitoring: | <b>V</b>    |     |           |                                |         |
|           |                    | 样 Cancel    |     |           | Save & Exit                    |         |

The XT Servers tab allows you to add XT servers and activate them.

### Adding an XT Server

To add an XT server to the XT Servers tab, proceed as follows:

 In the XT Server list at the bottom of the window, select the desired XT server and add it to the server list.

The name and serial number are automatically entered. This information comes from the IPDirector API.

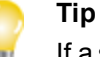

If a server is missing or if you find nothing in the list, verify that the server is seen by IPDirector and verify you connections to the API.

- 2. Select the type of server: Main or Backup.
- 3. Define the number of playout channels where the rundown will be played:
- 1 : If the rundown will be loaded in a Playlist panel.
- **2->6**: If the rundown will be loaded in the AB Roll Playlist panel (depending on the ABRoll configuration).
- Define the channel name letters associated to the playout channels in the NCS. Choosing 'A' will define the stating letter, and sequence through based on the channel number defined.
- 5. Select the existing IPDirector bin where the rundown playlist will be put upon creation.
- 6. Activate the server.

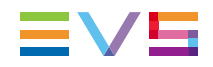

If checked the rundown will be created on the server. If unchecked, the server is disabled and playlists will not be created or updated on the server.

### **Enable XT Server Monitoring**

If this setting is enabled, IPMOSGateway will monitor if the XT servers are running or not. If an XT server is no longer running, IPMOSGateway will no longer update the playlists on the XT server that has stopped.

### **IPDirector Tab**

| Settings                                                                          |   |
|-----------------------------------------------------------------------------------|---|
| IPWS MOS MOS Extended MOS Ro MOS Object XT Servers IP Director Processing Logging | • |
| Default Playlist Element Values                                                   | 1 |
| Default VarID:PLACEHOLDER                                                         |   |
| Default Tc In: 00:00:000                                                          |   |
| Default Tc Out: 00:01:00:00 Timecode System: sys25 (PAL)                          |   |
| Set Start Mode: 🗾 AutomaticallyStartMode 💌                                        |   |
| Set Still Mode: 🗾 NoStillMode 🗾 00:00:01:00                                       |   |
| Add Placeholders As Comment: Color: Black V Font Color: White V                   | - |
|                                                                                   | 7 |
| Aspect Ratio: 16:9                                                                |   |
| Audio Type:                                                                       |   |
| Video Standard:                                                                   |   |
| Conversion Type:                                                                  |   |
| Edit Bin:                                                                         |   |
|                                                                                   | 1 |
| Cancel                                                                            |   |
|                                                                                   |   |

### **Default Playlist Element Values**

| Setting        | Description                                                                                                    |
|----------------|----------------------------------------------------------------------------------------------------|
| Default VarID  | The VarID used in the virtual element associated to empty stories.<br>This value can be defined as <b>PLACEHOLDER</b> or whatever<br>value you want to be displayed for the user. |
| Default TC In  | The default TC In used in the virtual element associated to empty stories.                                                                                                    |
| Default TC Out | The default TC Out used in the virtual element associated to empty stories.                                                                                                    |

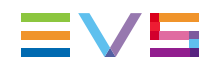

| Setting            | Description                                                                                                    |
|--------------------|----------------------------------------------------------------------------------------------------|
| Timecode<br>System | Must match the Timecode base being used in the facility.                                                                                                    |
| Set Start Mode     | <ul> <li>Is set if the IPMOSGateway must explicitly specify the start mode<br/>for each playlist element. You can choose between the following<br/>start modes:</li> <li>GPIStartMode</li> <li>AutomaticallyStartMode</li> <li>ManuallyStartMode</li> <li>This setting only applies for single playout, not for ABRoll<br/>playout.</li> </ul>                                                                                                    |
| Set Still Mode     | <ul> <li>Is set if the MOS gateway must explicitly specify the still mode for each playlist element. You can choose between the following still modes:</li> <li>StopOnLastFrame</li> <li>NoStillMode</li> <li>StopOnFirstFrame</li> <li>StopOnTransitionTimer</li> <li>For the StopOnTransitionTimer still mode a time interval can be set after which the next element in the playlist may start.</li> <li>This setting only applies for single playout, not for AB Roll playout.</li> </ul> |

### Add Placeholders As Comment

If the option **Add Placeholders As Comment** is selected, an empty story in the RO is not replaced by a virtual element in the IPDirector playlist, but by a playlist comment. You can select the background color of the comment and the font color of the comment text.

### **Default Edit Values**

In the Default Edit Values area you can set a number of default edit info values. IPMOSGateway will automatically select these values when creating a new edit in IPDirector. IPMOSGateway will create a new edit when receiving a MOS Object Create command from the NCS.

The default value of the following edit metadata fields can be set:

- Aspect Ratio
- Audio Type
- Video Standard
- Conversion Type

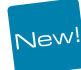

In the **Edit Bin** field you can select the IPDirector bin where the edits have to be placed. Note that the bin first has to be created in IPDirector. See section "(Optional) Creating an IPMOSGateway Bin " on page 84 for more information. IPMOSGateway will add the planned duration and a description to the **Description** field of the Edit.

| Database Explorer - Bins\JPMO                        | 5Gateway∖0. |             |                                  |       |                |       |                 |                      |                     | + _ ⊟ X     |
|------------------------------------------------------|-------------|-------------|----------------------------------|-------|----------------|-------|-----------------|----------------------|---------------------|-------------|
| 👫 🛛 View 🗸 🗍 🗳 🗍 Brov                                |             |             | 💿 🕢 Tools 🕶 Assign               |       |                |       |                 |                      |                     |             |
| ) Clips 🕢<br>) Playlists                             | Clip        | s Playlists | Timelines Edits                  |       |                |       |                 |                      |                     |             |
| <ul> <li>Timelines</li> <li>Edits</li> </ul>         | ρ.          |             |                                  |       |                |       |                 |                      | • ? ×               | Clear ALL 🗙 |
| ⊿ Bins                                               | Position    | Name        | VarID                            | Durat | Video Standard | Aspec | Conversion Type | Creation Date        | Description         |             |
|                                                      |             |             | 1d7caa819c3c499698bfc50db3fe59a7 |       |                |       |                 | 05-Apr-2013 13:47:23 | dur.: 00:00:00:00 - | desc.:      |
| <ul> <li>IP2Archive</li> <li>IPMOSGateway</li> </ul> |             |             | 4cb00a8f2a05488bb78151bcf21b1022 |       |                |       |                 |                      |                     | desc.:      |
| 📕 01_Main                                            |             | KBR EDIT    | 49b4633737d342cbb57447ae25c98f92 |       |                |       |                 | 05-Apr-2013 15:52:54 | dur.: 00:00:00:00 - | desc.:      |
| 02_Backup                                            |             |             | a3dc61d7b61845f5939626685b7ad93e |       |                |       |                 | 10-Apr-2013 09:46:35 | dur.: 00:00:00:00 - | desc.:      |

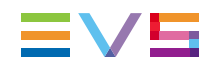

## **Processing Tab**

 Settings

 IPWS
 MOS
 MOS Extended
 MOS Ro
 MOS Object
 XT Servers
 IP Director
 Processing
 Logging

 Auto Start Enabled:
 Image: Delay:
 Image: Delay:
 Image: Delay:
 Image: Delay:
 Image: Delay:
 Image: Delay:
 Image: Delay:
 Image: Delay:
 Image: Delay:
 Image: Delay:
 Image: Delay:
 Image: Delay:
 Image: Delay:
 Image: Delay:
 Image: Delay:
 Image: Delay:
 Image: Delay:
 Image: Delay:
 Image: Delay:
 Image: Delay:
 Image: Delay:
 Image: Delay:
 Image: Delay:
 Image: Delay:
 Image: Delay:
 Image: Delay:
 Image: Delay:
 Image: Delay:
 Image: Delay:
 Image: Delay:
 Image: Delay:
 Image: Delay:
 Image: Delay:
 Image: Delay:
 Image: Delay:
 Image: Delay:
 Image: Delay:
 Image: Delay:
 Image: Delay:
 Image: Delay:
 Image: Delay:
 Image: Delay:
 Image: Delay:
 Image: Delay:
 Image: Delay:
 Image: Delay:
 Image: Delay:
 Image: Delay:
 Image: Delay:
 Image: Delay:
 Image: Delay:
 Image: Delay:
 Image: Delay:
 Image: Delay:
 Image: Delay:
 Image: Delay:
 Image: Delay:
 Image: Delay:
 Image: Delay:

The Processing tab allows you to configure some automatic processing tasks.

| Setting               | Description                                                                                                    |
|-----------------------|----------------------------------------------------------------------------------------------------|
| Auto Start<br>Enabled | Select this setting if you want the communication with the IPMOSGateway automatically started a few seconds after the application start-up. |
| Delay                 | In this field you can set the amount of time between the application start and the MOS communications autostart.                            |

## Logging Tab

This Tab allows the EVS representative to enable and elevate logging status of the application during testing and install.

|                                 | Settings          | 5                      |            |
|---------------------------------|-------------------|------------------------|------------|
| IPWS MOS MOS Extended           | MOS Ro MOS Object | XT Servers IP Director | Processing |
| Show Log Panel On Startup: 🛛 🗸  |                   |                        |            |
| Extended Log Files:             |                   |                        |            |
| Log Trace Files                 |                   |                        |            |
| Trace MOS Listener:             |                   |                        |            |
| Trace MOS RO Status Client:     |                   |                        |            |
| Trace MOS Object Client:        |                   |                        |            |
| Trace IPWS Playlist Comm.:      |                   |                        |            |
| Trace IPWS Object Create Comm.: |                   |                        |            |
| Trace IPWS Status Comm.:        |                   |                        |            |
| Trace IPWS Clip Comm.:          |                   |                        |            |
| Trace IPWS Notifications:       |                   |                        |            |
|                                 |                   |                        |            |
|                                 |                   |                        |            |
|                                 | Cancel            | Save & Exit            |            |
|                                 |                   |                        |            |

| Setting                              | Description                                                                                                    |
|--------------------------------------|----------------------------------------------------------------------------------------------------|
| Show Log<br>Panel on<br>Startup      | If selected, the Log panel will be displayed at start-up.                                                                                            |
| Extended Log<br>Files                | If selected, more detailed logs will be displayed in the Log panel.                                                                                  |
| Trace MOS<br>Listener                | If selected, the Running Order commands originating from the NCS will be displayed in the Log panel.                                                 |
| Trace MOS RO<br>Status Client        | If selected, the communication between the NCS and IPMOSGateway about the status of the Running Order will be displayed in the Log panel.            |
| Trace MOS<br>Object Client           | If selected, the communication between the NCS and IPMOSGateway about created and updated MOS Objects will be displayed in the Log panel.            |
| Trace IPWS<br>Playlist<br>Comm.      | If selected, the communication between IPDirector and IPMOSGateway about the creation of playlists in IPDirector will be displayed in the Log panel. |
| Trace IPWS<br>Object Create<br>Comm. | If selected, the communication between IPDirector and IPMOSGateway about the creation of edits in IPDirector will be displayed in the Log panel.     |

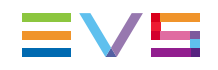

| Setting                     | Description                                                                                                    |
|-----------------------------|----------------------------------------------------------------------------------------------------|
| Trace IPWS<br>Status Comm.  | If selected, the communication between IPDirector and IPMOSGateway about the playout status of playlists will be displayed in the Log panel. |
| Trace IPWS<br>Clip Comm.    | If selected, the between IPDirector and IPMOSGateway about clip information will be displayed in the Log panel.                              |
| Trace IPWS<br>Notifications | If selected, the notifications of the IPDirector SOAP API will be displayed in the Log panel.                                                |

# 4.1.2. Registry

### Introduction

On a 32-bit machine you can find the registry settings of IPMOSGateway in the registry key HKEY\_LOCAL\_MACHINE\SOFTWARE\EVS BroadcastEquipment\IPMOSGateway.

On a 64-bit machine you can find the registry settings of IPMOSGateway in the registry key HKEY\_LOCAL\_MACHINE\SOFTWARE\Wow6432Node\EVS BroadcastEquipment\IPMOSGateway.

The registry key IPMOSGateway has the following subkeys:

- IPDirector
- IPWS
- Logging
- MOS
- MOS Extended
- MOS Object
- MOS RO
- Processing
- XT Servers
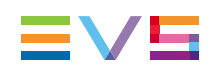

## **IPDirector Subkey**

| 💒 Registry Editor                                 |                       |                       |  |
|---------------------------------------------------|-----------------------|-----------------------|--|
| File Edit View Favorites Help                     |                       |                       |  |
| IPDirector 🔺 Name                                 | Туре                  | Data                  |  |
| IPWS 🛛 🕹 (Default)                                | REG_SZ                | (value not set)       |  |
| Logging ab Default Timecode In                    | REG_SZ                | 00:00:00:00           |  |
| MOS 🕹 Default Timecode Out                        | REG_SZ                | 00:01:00:00           |  |
| MOS Extended ab Default VarID                     | REG_SZ                | PLACEHOLDER           |  |
| MOS Object Bill Aspect Ratio                      | REG_DWORD             | 0x0000001(1)          |  |
| MOS RO 📖 Edit Audio Type                          | REG_DWORD             | 0x00000000 (0)        |  |
| Processing ab Edit Bin Guid                       | REG_SZ                | 75481472-ae6f-40b6-   |  |
| Edit Conversion Type                              | REG_DWORD             | 0x00000000 (0)        |  |
| MediaManager Bill Video Standard                  | REG_DWORD             | 0x00000000 (0)        |  |
| TOM Max Title Length                              | REG_DWORD             | 0x00000040 (64)       |  |
| FileZilla 3                                       | REG_DWORD             | 0x00000000 (0)        |  |
| FileZilla Client 📖 📖 Placeholder Comment Backgi   | round Color REG_DWORD | 0x00000000 (0)        |  |
| 🕀 🚺 Google 🗰 Placeholder Comment Font C           | Color REG_DWORD       | 0x00ffffff (16777215) |  |
| 🗉 📔 IM Providers 🛛 🕮 Playlist Element Start Mode  | REG_DWORD             | 0x00000000 (0)        |  |
| 🕀 🛺 Intel 🛛 🕹 Playlist Element Start Mode T       | Timer REG_SZ          | 00:00:01:00           |  |
| 😟 🛄 IrfanView 🧮 🐯 Playlist Element Still Mode     | REG_DWORD             | 0x00000000 (0)        |  |
| 🕀 🎍 JavaSoft 🛛 🕹 Playlist Element Still Mode Tir  | ner REG_SZ            | 00:00:01:00           |  |
| JreMetrics 🗰 Set Playlist Element Start Mo        | de REG_DWORD          | 0x00000000 (0)        |  |
| 🕀 🕌 KasperskyLab 🗰 Set Playlist Element Still Mod | e REG_DWORD           | 0x00000000 (0)        |  |
| 🗈 📕 Khronos 📰 Timecode System                     | REG_DWORD             | 0x0000001(1)          |  |
|                                                   |                       |                       |  |
|                                                   |                       |                       |  |

| Registry Value       | Description                                                                                                    |
|----------------------|----------------------------------------------------------------------------------------------------|
| Default Timecode In  | The default TC In used in the virtual element associated to empty stories.                                                                                                    |
| Default Timecode Out | The default TC Out used in the virtual element associated to empty stories.                                                                                                    |
| Default Varld        | The VarID used in the virtual element associated to empty stories. This value can be defined asPLACEHOLDER or whatever value you want displayed for the user.                     |
| Edit Aspect Ratio    | <ul> <li>The default aspect ratio of an edit created by IPMOSGateway in IPDirector.</li> <li>0 = 4:3 Letter Box</li> <li>1 = 16:9</li> </ul>                                      |
| Edit Audio Type      | <ul> <li>The default audio type of an edit created by IPMOSGateway in IPDirector.</li> <li>0 = All stereo</li> <li>1 = 5.1 + 5x stereo</li> <li>2 = 2x 5.1 + 2x stereo</li> </ul> |
| Edit Bin Guid        | The GUID of the IPDirector bin where the edits are placed.                                                                                                    |
| Edit Conversion Type | The default conversion type of an edit created by IPMOSGateway in IPDirector.<br>• 0 = 16/9> 4/3 (LB)<br>• 1 = 16/9> 4/3 (PS)                                                     |
| Edit Video Standard  | <ul> <li>The default video standard for an edit created by IPMOSGateway in IPDirector.</li> <li>0 = PAL SD 625i</li> <li>1 = NTSC SD 525i</li> </ul>                              |

| Registry Value                          | Description                                                                                                    |  |  |
|-----------------------------------------|----------------------------------------------------------------------------------------------------|--|--|
| Max Title Length                        | The maximum title length of a playlist element.                                                                                                    |  |  |
| Placeholder As<br>Comment               | Enables or disables the setting <b>Add Placeholders As</b><br><b>Comment</b> . If enabled, an empty story in the running order<br>is not replaced by a virtual element in the IPDirector<br>playlist, but by a playlist comment.       |  |  |
| Placeholder Comment<br>Background Color | The background color of the placeholder comment.• 0 = black• 1 = maroon9 = red• 2 = green10 = lime• 3 = olive11 = yellow• 4 = navy12 = blue• 5 = purple13 = fuchsia• 6 = teal14 = aqua• 7 = gray15 = white• 8 = silver                 |  |  |
| Placeholder Comment<br>Font Color       | The font color of the placeholder comment text.• 0 = black• 1 = maroon9 = red• 2 = green• 10 = lime• 3 = olive• 11 = yellow• 4 = navy• 12 = blue• 5 = purple• 13 = fuchsia• 6 = teal• 14 = aqua• 7 = gray• 15 = white• 8 = silver      |  |  |
| Playlist Element Start<br>Mode          | Is set if the IPMOSGateway must explicitly specify the<br>start mode for each playlist element.<br>• 0 = AutomaticallyStartMode<br>• 1 = GPIStartMode<br>• 2 = ManuallyStartMode                                                       |  |  |
| Mode                                    | <ul> <li>s set if the IPMOSGateway must explicitly specify the still mode for each playlist element.</li> <li>0 = NoStillMode</li> <li>1 = StopOnLastFrame</li> <li>2 = StopOnFirstFrame</li> <li>3 = StopOnTransitionTimer</li> </ul> |  |  |
| Playlist Element Still<br>Mode Timer    | Defines when the next element in the playlist may start<br>after the previous element has stopped. The default value<br>is 1 second.                                                                                                   |  |  |

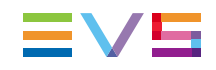

| Registry Value                     | Description                                                                                                    |  |
|------------------------------------|----------------------------------------------------------------------------------------------------|--|
| Set Playlist Element<br>Start Mode | Enables or disables the Playlist Element Start Mode setting.                                                                                                    |  |
| Set Playlist Element Still<br>Mode | Enables or disables the Playlist Element Still Mode setting.                                                                                                    |  |
| Timecode System                    | <ul> <li>Must match the Timecode base being used in the facility.</li> <li>0 =undefined</li> <li>1 = sys25 (PAL)</li> <li>2 = sys29.97 (NTSC)</li> <li>3 = sys30 (NTSC No Drop)</li> </ul> |  |

## **IPWS Subkey**

This subkey contains the registry values IPMOSGateway uses to configure the communication with the IPDirector SOAP API.

| Edit       View       Favorites       Help         Image: State of the state of the state | 🚮 Registry Editor                                                                                                    |                                                                                                    |                                                                                          |                                                                                                    |
|----------------------------------------------------------------------------------------------------|----------------------------------------------------------------------------------------------------|----------------------------------------------------------------------------------------------------|------------------------------------------------------------------------------------------|----------------------------------------------------------------------------------------------------|
| B-       INSIO       Name       Type       Data         IP MOS Gateway       IPDirector       REG_SZ       (value not set)         IPWIS       Soap API Server Host       REG_SZ       172.23.20.2         MOS       MOS       Soap API Server Port       REG_SZ       administrator         MOS       MOS       Soap API Server Port       REG_SZ       172.23.1.100         MOS Object       MOS RO       Soap Notification Server Port       REG_DWORD       0x00007928 (3016)         Processing       XT Servers       REG_SZ       172.23.1.100       0x0000705 (30677)         MADFiling       MediaAanvraag       TOM       REG_SZ       1XpzKkjvBK4GHx2H0KwhUw==         MADFiling       MADFiling       REG_SZ       1XpzKkjvBK4GHx2H0KwhUw==         MADFiling       MediaAanvraag       TOM       REG_SZ       1XpzKkjvBK4GHx2H0KwhUw==         NX TArccess       FileZila Client       FileZila Client       Soap Reset Token Delay Minutes       REG_DWORD       0x0000000a (10)         P       Ghisler       Ghisler       Mosing       Notification Server Port       REG_NORD       0x0000000a (10)                                                                                                    | <u>File E</u> dit <u>V</u> iew F <u>a</u> vorites <u>H</u> elp                                                                                                    |                                                                                                    |                                                                                          |                                                                                                    |
| Image: Definition of the MOS Gateway       Projector       Projector <th>INSIO</th> <th>Name</th> <th>Туре</th> <th>Data</th>                                                                                                    | INSIO                                                                                                    | Name                                                                                                    | Туре                                                                                     | Data                                                                                                    |
| E Google                                                                                                    | P MOS Gateway     PDirector     Diffector     Digging     MOS     Diget     MOS Extended     MOS Diject     MOS RO     Diffector     MOS RO     Diffector     Diffector     Diffector     Di | (Default)     Soap API Server Host     Soap API Server Port     Soap Notification Server Host     Soap Notification Server Port     Soap Operation Timeout Seconds     Soap Password     Soap Reset Token Delay Minutes | REG_SZ<br>REG_SZ<br>REG_DWORD<br>REG_SZ<br>REG_DWORD<br>REG_DWORD<br>REG_SZ<br>REG_DWORD | (value not set)<br>172.23.20.2<br>0x00007928 (31016)<br>administrator<br>172.23.1.100<br>0x000077d5 (30677)<br>0x0000000a (10)<br>1XpzKkjvBK4GHx2H0KwhUw==<br>0x0000000a (10) |

| Registry Value                      | Description                                                                                                    |
|-------------------------------------|----------------------------------------------------------------------------------------------------|
| Soap API<br>Server Host             | The hostname or the IP address of the local computer hosting the IPMOSGateway.                                                                         |
|                                     | This will be the location of a locally started service to receive notifications from the IPWS. By default, this is the hostname of the local computer. |
| Soap API<br>Server Port             | The TCP port used by the IPWS to send notifications.<br>The default port number is '31016'.                                                            |
| Soap Login                          | The login name used to log into the IPDirector SOAP API.<br>The default value is 'administrator'.                                                      |
| Soap<br>Notification<br>Server Host | The hostname or the IP address of the server hosting the service that will receive notifications from the IPWS.                                        |
| Soap<br>Notification<br>Server Port | The TCP port used for the locally started service that will receive notifications from the IPWS. The default notification port number is '30677'.      |

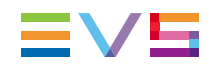

| Registry Value                          | Description                                                                                                    |
|-----------------------------------------|----------------------------------------------------------------------------------------------------|
| Soap<br>Operation<br>Timeout<br>Seconds | Specifies the amount of time, in seconds, IPMOSGateway will wait<br>for a response of the IPDirector API before giving a timeout. The<br>default value is '10'. |
| Soap<br>Password                        | The password used to log into the IPDirector SOAP API.<br>The password must be the password associated to the user that was<br>created in IPDirector.           |
| Soap Reset<br>Token Delay<br>Minutes    | Specifies the amount of time, in minutes, after which the SOAP authentication token is reset. The default value is '10'.                                        |

## Logging Subkey

This subkey contains the registry values IPMOSGateway uses to configure the logging of the various communication processes.

| 💣 Registry Editor                                                                                                    |   |                                                                                                    |                                                                                                    |                                                                                                    |
|----------------------------------------------------------------------------------------------------|---|----------------------------------------------------------------------------------------------------|----------------------------------------------------------------------------------------------------|----------------------------------------------------------------------------------------------------|
| <u>File Edit View Favorites H</u> elp                                                                                                    |   |                                                                                                    |                                                                                                    |                                                                                                    |
|                                                                                                    | * | Name                                                                                                    | Туре                                                                                                    | Data                                                                                                    |
| HKEY_CURRENT_USER     HKEY_COLAL_MACHINE     BCD0000000     HARDWARE     SECURITY     SECURITY     SOFTWARE     DOFTWARE     DOTTWARE     DOTTWARE     DOTTW                                                                                                    | Ш | All (Default)     Extended Log On Screen     Extended Log On Screen     Extended Logging Enabled     Log File Cleanup Delay Days     Log File Cleanup Enabled     Log Trace IPWS Olip Communication Enabled     Log Trace IPWS Olip Communication Enabled     Log Trace IPWS Olipict Create Communication Enabled     Log Trace IPWS Playlist Communication Enabled     Log Trace IPWS Status Communication Enabled     Log Trace IPWS Status Communication Enabled     Log Trace Mos Clients Objects Communication En.     Log Trace Mos Clients Objects Communication En.     Log Trace Mos Listener Communication Enabled     Log Trace Mos Listener Communication Enabled     Log Trace Mos Listener Communication Enabled     Logging Directory | REG_SZ           REG_DWORD           REG_DWORD | (value not set)<br>0x0000000 (0)<br>0x0000000 (0)<br>0x0000001 (1)<br>0x0000001 (1)<br>0x0000001 (1)<br>0x0000000 (0)<br>0x0000000 (0)<br>0x000000 (0)<br>0x000000 (0)<br>0x0000000 (0)<br>0x000000 (0)<br>0x000000 (0)<br>0x0000 |
| MOS Object<br>MOS RO<br>Processing<br>TOM<br>TOM<br>Mos Ro<br>Mos Ro<br>Mos | • | Max Log Lines on Screen                                                                                                    | REG_DWORD                                                                                                    | 0x00000100 (256)                                                                                                    |
| Computer\HKEY_LOCAL_MACHINE\SOFTWARE\EVS Broadcast Equipment\JP MOS Gateway\Logging                                                                                                    |   |                                                                                                    |                                                                                                    |                                                                                                    |

| Registry Value                                              | Description                                                                                                    |
|-------------------------------------------------------------|----------------------------------------------------------------------------------------------------|
| Extended Log On<br>Screen                                   | Enables or disables the display of extended logs on screen. By default, this option is disabled.                                                                                           |
| Extended Logging<br>Enabled                                 | Enables or disables the display of detailed logs in the log files.<br>By default, this option is disabled.                                                                                 |
| Log File Cleanup<br>Delay Days                              | Specifies the time interval, in days, after which the log files are automatically deleted from the logging directory. The default value is '32'.                                           |
| Log File Cleanup<br>Enabled                                 | Enables or disables the automatic clean up of the log files from the logging directory. By default, this option is enabled.                                                                |
| Log Shown At<br>Startup                                     | Enables or disables the display of the Log pane at start-up. By default, this option is enabled.                                                                                           |
| Log Trace IPWS<br>Clip<br>Communcation<br>Enabled           | If enabled, the communication between IPDirector and IPMOSGateway about clip information will be displayed in the Log panel. By default, this option is disabled.                          |
| Log Trace IPWS<br>Notification Server<br>Enabled            | If enabled, the notifications of the IPDirector SOAP API will be displayed in the Log panel. By default, this option is disabled.                                                          |
| Log Trace IPWS<br>Object Create<br>Communciation<br>Enabled | If enabled, the communication between IPDirector and<br>IPMOSGateway about the creation of edits in IPDirector will be<br>displayed in the Log panel. By default, this option is disabled. |

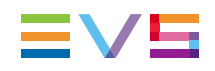

| Registry Value                                               | Description                                                                                                    |
|--------------------------------------------------------------|----------------------------------------------------------------------------------------------------|
| Log Trace IPWS<br>Playlist<br>Communication<br>Enabled       | If enabled, the communication between IPDirector and IPMOSGateway about the creation of playlists in IPDirector will be displayed in the Log panel. By default, this option is disabled. |
| Log Trace IPWS<br>Status<br>Communication<br>Enabled         | If enabled, the communication between IPDirector and IPMOSGateway about the playout status of playlists will be displayed in the Log panel. By default, this option is disabled.         |
| Log Trace Mos<br>Clients Objects<br>Communication<br>Enabled | If enabled, the communication between the NCS and<br>IPMOSGateway about created and updated MOS Objects will be<br>displayed in the Log panel. By default, this option is disabled.      |
| Log Trace Mos<br>Clients Status<br>Communication<br>Enabled  | If enabled, the communication between the NCS and IPMOSGateway about the status of the RO will be displayed in the Log panel. By default, this option is disabled.                       |
| Log Trace Log<br>Listener<br>Communication<br>Enabled        | If selected, the RO commands originating from the NCS will be displayed in the Log panel. By default, this option is disabled.                                                           |
| Logging Directory                                            | The directory where the log files are stored. The default directory is C:\EVSLogs\IP Mos Gateway\.                                                                                       |
| Logging Enabled                                              | If enabled, log files are created and kept.                                                                                                    |
| Max Log Lines On<br>Screen                                   | The maximum number of lines retained by the Log pane. The default value is '256'.                                                                                                    |

## MOS Subkey

This subkey contains the registry values IPMOSGateway uses to configure the communication between IPMOSGateway and the NCS.

| 📸 Registry Editor                                                                     |      |                                        |           |                                     |
|---------------------------------------------------------------------------------------|------|----------------------------------------|-----------|-------------------------------------|
| <u>File Edit View Favorites H</u> elp                                                 |      |                                        |           |                                     |
|                                                                                       | *    | Name                                   | Туре      | Data                                |
|                                                                                       |      | ab (Default)                           | REG_SZ    | (value not set)                     |
| ► 🏭 BCD0000000                                                                        |      | ab Local Mos Listening Host Address    | REG_SZ    | 172.23.5.16                         |
| ► → → → → → → → → → → → → → → → → → → →                                               |      | Re Local Mos Listening Port Lower      | REG_DWORD | 0x0000292c (10540)                  |
| SECURITY                                                                              |      | Bill Local Mos Listening Port Upper    | REG_DWORD | 0x0000292d (10541)                  |
| SOFTWARE                                                                              |      | Mos Response Checks Delay Milliseconds | REG_DWORD | 0x00000014 (20)<br>0x00000064 (100) |
| Classes                                                                               | Ε    | Remote Ncs Host Address                | REG_SZ    | 172.23.5.11                         |
| Dients                                                                                |      | ab Remote Ncs ID                       | REG_SZ    | BEBRWENPS                           |
| EVS Broadcast Equipment     IP MOS Gateway                                            |      | Remote Ncs Port Lower                  | REG_DWORD | 0x0000292d (10540)                  |
| IPDirector                                                                            |      | Remote Ncs Type                        | REG_DWORD | 0x00000002 (2)                      |
| IPWS                                                                                  |      |                                        |           |                                     |
| MOS                                                                                   |      |                                        |           |                                     |
| MOS Extended                                                                          |      |                                        |           |                                     |
| MOS Object                                                                            |      |                                        |           |                                     |
| Processing                                                                            |      |                                        |           |                                     |
| I                                                                                     |      |                                        |           |                                     |
| ▶ -]] Intel                                                                           |      |                                        |           |                                     |
| Computer/HKEY LOCAL MACHINE/SOFTWARE/EVS Broadcast E                                  | auin | ment\IP MOS Gateway\MOS                |           |                                     |
| compared intel <sup>2</sup> counter and the products equipment in two dateway (into a |      |                                        |           |                                     |

| Registry Value                               | Description                                                                                                    |
|----------------------------------------------|----------------------------------------------------------------------------------------------------|
| Local Mos ID                                 | The name used to identify your IPMOSGateway in the NCS. The default MOS ID is 'ipd.evs.mos'.                                                                                    |
| Local Mos<br>Listening Host<br>Address       | The IP address of the server on which IPMOSGateway is installed. It is used to communicate with the NCS.                                                                        |
| Local Mos<br>Listening Port<br>Lower         | The TCP/IP port on which the NCS will accept connections from MOS devices. This socket is referred to as the Media Object Metadata port.<br>The default port number is '10540'. |
| Local Mos<br>Listening Port<br>Upper         | The TCP/IP port on which MOS will accept connections from the NCS. This socket is referred to as the Running Order port.<br>The default port number is '10541'.                 |
| Mos Response<br>Checks Delay<br>Milliseconds | The time interval, in milliseconds, after which IPMOSGateway will check for a response of the NCS. The default value is '20'.                                                   |
| Mos Response<br>Max Checks                   | The maximum number of times IPMOSGateway will check for a response of the NCS. The default value is '100'.                                                                      |
| Remote NCS Host<br>Address                   | The IP address of the server that hosts the NCS.                                                                                                    |
| Remote NCS ID                                | The name used to identify the NCS.                                                                                                    |

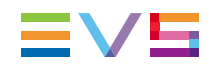

| Registry Value  | Description                                                                                                    |
|-----------------|----------------------------------------------------------------------------------------------------|
| Remote NCS Port | The TCP/IP port on which the NCS will accept connections from MOS devices. This socket is referred to as the Media Object Metadata port.  |
| Lower           | The default port number is '10540'.                                                                                                    |
| Remote NCS Port | The TCP/IP port on which IPMOSGateway will accept connections from the NCS. This socket is referred to as the Running Order port.         |
| Upper           | The default port number is '10541'.                                                                                                    |
| Remote NCS Type | Defines the type of NCS that IPMOSGateway is communicating with. This is used to change some variables which are specific to each system. |

## MOS Extended Subkey

The MOS Extended subkey contains registry values that only apply when a secondary NCS server or an ENPS Buddy Server is used in the setup.

| 💣 Registry Editor                                                                                                    |   |                                                                                                    |                                                                              | - • •                                                                                                    |
|----------------------------------------------------------------------------------------------------|---|----------------------------------------------------------------------------------------------------|------------------------------------------------------------------------------|----------------------------------------------------------------------------------------------------|
| <u>File Edit View Favorites H</u> elp                                                                                                    |   |                                                                                                    |                                                                              |                                                                                                    |
| File     Edit     Yiew     Fayorites     Hep                                                                                                    | ^ | Name<br>(Default)<br>(Default)<br>(Defa | Type<br>REG_SZ<br>REG_DWORD<br>REG_SZ<br>REG_DWORD<br>REG_DWORD<br>REG_DWORD | Data<br>(value not set)<br>0x0000000 (0)<br>BERWENPS-BUDDY<br>192.168.55.31<br>0x0000292c (10540)<br>0x0000292d (10541)<br>0x0000090 (0) |
| All Itechnologies     Classes     Evis Broadcast Equipment     Evis Broadcast Equipment     Pipmector     Director     Director     Director     Director     WOS     MOS Extended                                                                                                    | E | Secondary IKS ID<br>Secondary IKS ID<br>Secondary Remote Host Address<br>Secondary Remote Port Upper                                                                                                    | REG_SZ<br>REG_SZ<br>REG_DWORD                                                | BERWENPS-SUDDY<br>192.168.55.31<br>0x0000292d (10541)                                                                                    |
| MOS Object<br>MOS Object<br>MOS RO<br>Processing<br>TOM<br>Difference<br>Total<br>Control of the control of the second second se | - | 4 m                                                                                                    |                                                                              |                                                                                                    |

| Registry Value                            | Description                                                                                                    |
|-------------------------------------------|----------------------------------------------------------------------------------------------------|
| Buddy Enabled                             | Enables or disables the settings that relate to the use of a ENPS<br>Buddy Server for backup purposes. By default, this setting is<br>disabled.                                         |
| Buddy NCS ID                              | The name used to identify the buddy server itself.                                                                                                    |
| Buddy Remote<br>Host Address              | The IP address of the NCS MOS Gateway.                                                                                                    |
| Buddy Remote<br>Port Lower                | The default TCP/IP port on which the NCS will accept connections from MOS devices. This socket is referred to as the Media Object Metadata port.<br>The default port number is '10540'. |
| Buddy Remote<br>Port Upper                | The default TCP/IP port on which IPMOSGateway will accept connections from the NCS. This socket is referred to as the Running Order port.<br>The default port number is '10541'.        |
| Secondary Mos<br>Status Update<br>Enabled | Enables or disables the update of a secondary server with the playout status of the IPMOSGateway.                                                                                       |

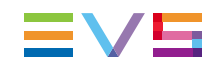

| Registry Value                      | Description                                                                                                    |
|-------------------------------------|----------------------------------------------------------------------------------------------------|
| Secondary NCS<br>ID                 | The name used to identify the secondary server itself.                                                                                                    |
| Secondary<br>Remote Host<br>Address | The IP address of the backup server that hosts the NCS.                                                                                                    |
| Secondary<br>Remote Port<br>Upper   | The TCP/IP port on which IPMOSGateway will accept connections from the NCS. This socket is referred to as the Running Order port.<br>The default port number is '10541'. |

## MOS Object Subkey

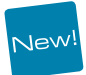

This subkey contains the registry values that relate to the management of MOS objects.

| Ene         Ear         Yew         Tayontes         Help                                                                                                    | * |                                                                                                    |                                                                                 |                                                                                                    |  |
|----------------------------------------------------------------------------------------------------|---|----------------------------------------------------------------------------------------------------|---------------------------------------------------------------------------------|----------------------------------------------------------------------------------------------------|--|
| <ul> <li>HARDWARE</li> <li>ARDWARE</li> <li>SCURTY</li> <li>SOFTWARE</li> <li>Classes</li> <li>Classes</li> <li>Clients</li> <li>EVS Broadcast Equipment</li> <li>PMOS Gateway</li> <li>IPDirector</li> <li>IPDirector</li> <li>IPDIrector</li> <li>IPDIrector</li> <l< th=""><th>E</th><th>Name<br/>(Default)<br/>() Include ObjPaths In Mos Objects<br/>() Mos Object Management Enabled<br/>() Mos ObjRatin Spaces<br/>() ObjPath Translation Enabled<br/>() OhjPath Translation Enabled<br/>() OhjPath Cather XT Objects<br/>() Send All Mos Objects At Startup</th><th>Type<br/>REG_SZ<br/>REG_DWORD<br/>REG_DWORD<br/>REG_DWORD<br/>REG_DWORD<br/>REG_DWORD</th><th>Data<br/>(value not set)<br/>0x0000001 (1)<br/>0x00000001 (1)<br/>0x00000001 (1)<br/>0x00000001 (1)<br/>0x00000001 (1)</th><th></th></l<></ul> | E | Name<br>(Default)<br>() Include ObjPaths In Mos Objects<br>() Mos Object Management Enabled<br>() Mos ObjRatin Spaces<br>() ObjPath Translation Enabled<br>() OhjPath Translation Enabled<br>() OhjPath Cather XT Objects<br>() Send All Mos Objects At Startup                                                                                                    | Type<br>REG_SZ<br>REG_DWORD<br>REG_DWORD<br>REG_DWORD<br>REG_DWORD<br>REG_DWORD | Data<br>(value not set)<br>0x0000001 (1)<br>0x00000001 (1)<br>0x00000001 (1)<br>0x00000001 (1)<br>0x00000001 (1) |  |
| ⊳-jji Intel                                                                                                    | - | ٠ ( III ) III ) III ) III ) III ) III ) III ) III ) III ) III ) III ) III ) III ) III / III / I |                                                                                 |                                                                                                    |  |

| Registry<br>Value                     | Description                                                                                                    |
|---------------------------------------|----------------------------------------------------------------------------------------------------|
| Include<br>ObjPaths in<br>Mos Objects | If this setting is enabled, the path to the high- and low-resolution video<br>files and the path to the thumbnail are included in the object definition. If<br>the video files do not exist, the object path will be empty.<br>In the NCS it will be possible to play back the video files. This setting is<br>not used with iNews. |
| Mos Object<br>Management<br>Enabled   | If this settings is enabled, IPMOSGateway sends the clip object definition to the NCS.<br>This settings is not used with iNews.                                                                                                    |
| Mos ObjID<br>Retain<br>Spaces         | If enabled, the trailing spaces before and after the MOS objectID will be retained. If disabled, the spaces will be removed.                                                                                                    |
| ObjPath<br>Translation<br>Enabled     | If this setting is enabled, you can translate the UNC path of the video file that is linked to an object to an HTTP or FTP path.<br>This setting especially applies to ENPS.                                                                                                    |
| Only Active<br>XT Objects             | If this settings is enabled, only the status of clip objects for the servers defined in the IPMOSGateway XT Servers tab will be passed on. This settings is useful when there are more XT servers on the SDTI network that need to be ignored.                                                                                      |
| Send All<br>Mos Objects<br>At Startup | If this settings is enabled, IPMOSGateway will pass the information for<br>all online clips to the NCS at start-up. Offline clips are not published as<br>MOS objects. This is useful when the NCS system can accept the clips<br>into its database for user searching.                                                             |

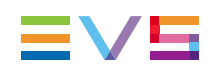

## MOS RO Subkey

| 🖉 Registry Editor             |                                           |           |                        |
|-------------------------------|-------------------------------------------|-----------|------------------------|
| Eile Edit View Favorites Help |                                           |           |                        |
| Evs                           | Name                                      | Type      | Data                   |
| 🖃 🎍 Evs Broadcast Equipment   | ab (Default)                              | REG_SZ    | (value not set)        |
| Common                        | ab Break Recognition Code                 | REG_SZ    | BREAK                  |
| EVSCommonSNMPAgent            | ab Mos No Page Code                       | REG_SZ    |                        |
| EvsMXF IdGen                  | ab Mos Page Slug Separator                | REG_SZ    | -                      |
| INSIO                         | ab Mos RoItemStat No Channel Value        | REG_SZ    | 12 C                   |
| IPMOSGateway                  | Mos Statusses Send For All Rundowns       | REG_DWORD | 0x00000000 (0)         |
| IPDirector                    | Mos Story Field Element Name              | REG_DWORD | 0x00000000 (0)         |
| IPWS                          | Mos Story Slug In First Position          | REG DWORD | 0x00000001(1)          |
| Logging                       | RO ID Cleanup Enabled                     | REG DWORD | 0x00000001(1)          |
| MOS Extended                  | ab RO ID Dismiss Postfix                  | REG_SZ    |                        |
| MOS Object                    | ab RO ID Dismiss Prefix                   | REG SZ    | BEBRWENPS;P_SYSTEM\\W; |
| MOS RO                        | RO ID Remove Punctuation Characters       | REG DWORD | 0x00000001(1)          |
| Processing                    | RO ID Take Last Chars                     | REG_DWORD | 0x00000023 (35)        |
| XT Servers                    | RO Object Use ObjSlug As ObjID if Empty   | REG DWORD | 0x00000000 (0)         |
| MADFiling                     | RO Story ID Cleanup Enabled               | REG_DWORD | 0x00000001(1)          |
| MediaAanvraag                 | RO Story ID Remove Punctuation Characters | REG DWORD | 0x00000001(1)          |
| том                           | RO Story ID Take Last Chars               | REG DWORD | 0x00000023 (35)        |
|                               | RO Story Replace As Insert First          | REG DWORD | 0x00000000 (0)         |
| E 🔂 XSecure                   |                                           |           |                        |
|                               |                                           |           |                        |
| 🕀 🖳 FileZilla 3               |                                           |           |                        |
|                               |                                           |           |                        |
| 🕀 🎍 FlashFXP                  | · •                                       |           | Þ                      |

This subkey contains the registry values that apply to the Running Order in the NCS.

| Registry Value                     | Description                                                                                                    |
|------------------------------------|----------------------------------------------------------------------------------------------------|
| Break Recognition<br>Code          | If a story has the stringBREAK in its Story Slug it will be<br>converted into a break and seen as a comment in the<br>IPDirector playlist.<br>This setting is used if the NCS MOS Gateway does not send<br>empty stories and does not send real rundown breaks.                                                                                                    |
| Mos No Page Code                   | This setting only applies to iNews.<br>If no page code has been entered for a story in iNews, this<br>has to be reflected in the playlist in IPDirector. The <b>Page</b><br><b>Code</b> playlist custom field in the IPDirector playlist has to<br>remain empty. In the <b>Mos No Page Code</b> field you can enter<br>the value (by default "NO PAGE") that will be used by<br>IPMOSGateway to notify that no page code has been entered<br>in iNews for a story and so that no page code has to be<br>displayed in the IPDirector playlist. The default value is 'Q'. |
| Mos Page Slug<br>Separator         | The default separator used in the Story ID in the Story Slug received trough the MOS protocol from the NCS between the Page Code (iNews) / Segment (ENPS) and Story Slug. The default value is '-'.                                                                                                    |
| Mos RoltemStat No<br>Channel Value | Once a clip in a playlist has been played out on a particular server channel, it is no longer assigned to this channel.<br>In the <b>roltemStat No Channel Value</b> key a value can be entered that should be displayed in the Running Order of the NCS to indicate that clip is not assigned to a channel. The default value is '-'.                                                                                                    |

| Registry Value                                | Description                                                                                                    |
|-----------------------------------------------|----------------------------------------------------------------------------------------------------|
| Mos Statusses Send<br>for All Rundowns        | If enabled, IPMOSGateway will send the status (READY,<br>NOT READY) of the items for all the rundowns that are<br>published in the NCS. If disabled, IPMOSGateway will only<br>send statuses for the playlists actively loaded on the main<br>XT server. In both cases, the statuses for the actively loaded<br>playlist will also include PLAY, STOP, PAUSE,                                                                                   |
| Mos Story Slug In<br>First Position           | If enabled, IPMOSGateway will treat the element before the separator in the Story ID in the Story Slug received trough the MOS protocol from the NCS as the actual Story Slug. If disabled, it will the treat the element after the separator as the Story Slug. For ENPS, this setting is enabled, for iNews it is disabled.                                                                                                    |
| RO ID Cleanup<br>Enabled                      | Enables the RO ID Cleanup settings or not.                                                                                                    |
| RO ID Dismiss<br>Postfix                      | Truncates the RO ID sent by the NCS by removing the defined postfix and only keep the rest as the playlist VarID. This is useful if the RO ID has more than 32 characters. This setting is mainly necessary for iNews to cut off the "RUNDOWN".                                                                                                    |
| RO ID Dismiss Prefix                          | Truncates the RO ID sent by the NCS by removing the defined prefix and only keep the rest as the playlist VarID. This is useful if the RO ID has more than 32 characters. This setting is mainly necessary for ENPS and iNews to cut off the NCS ID. Example: BEBRWENPS;P_SYSTEM\\W;                                                                                                    |
| RO ID Remove<br>Punctuation<br>Characters     | If enabled, the punctuation ('-','.', '',) will be removed from the RO ID after dismissing all parts in previous settings if configured.                                                                                                    |
| RO ID Take Last<br>Characters                 | Takes only the given number of last characters of the RO<br>IDs. This is necessarry if the RO ID is longer then 32<br>characters and that the relevant unique ID is at the end of the<br>RoID.<br>This setting is mainly necessary for ENPS. By default, this is<br>set to 35 characters.<br>Example: BEBRWENPS;P_SYSTEM\W;8BEBA3EE-4422-<br>44FA-B280495484F0B681 (= [NCS SERVER];[FOLDER];<br>[GUID])<br>Last 35 = GUID = 8BEBA3EE-4422-44FA- |
|                                               | B280495484F0B681<br>Remove punctuations = 32 character Playlist VarID =<br>8BEBA3EE442244FAB280495484F0B681                                                                                                    |
| RO Object Use<br>ObjSlug As ObjID if<br>Empty | If the NCS system passes a RO with an object that does not contain an ObjectID value, the IPMOSGateway can be enabled to utilize the Object Slug as the varID for the playlist element. By default, this setting is not enabled.                                                                                                    |

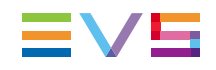

| Registry Value                                  | Description                                                                                                    |
|-------------------------------------------------|----------------------------------------------------------------------------------------------------|
| RO Story Cleanup<br>Enabled                     | Enables the Story ID Cleanup settings or not.                                                                                                    |
| RO Story ID Remove<br>Punctuation<br>Characters | If enabled, the punctuation ('-','.', ",) will be removed from the RO Story ID.                                                                                                    |
| RO Story ID Take<br>Last Characters             | Takes only the given number of last characters of the story<br>IDs. This is useful if the story ID is rather long and always<br>has the same length prefix.                                                                                   |
|                                                 | This setting is recommended for ENPS. By default, this is set to 35 characters.                                                                                                    |
|                                                 | Example: Story ID: BEBRWENPS;P_SYSTEM\W\R_<br>8BEBA3EE-4422-44FA-B280495484F0B681;469E75B5-<br>31A3-4030-AFF9F3695746BE0B (= [RO_ ID];[GUID])                                                                                                 |
|                                                 | Last 35 = GUID = 469E75B5-31A3-4030-<br>AFF9F3695746BE0B                                                                                                    |
|                                                 | Remove punctuations = 32 character Playlist Elem Third<br>Party ID = 469E75B531A34030AFF9F3695746BE0B                                                                                                    |
| RO Replace As Insert<br>First                   | Defines if a story replace is translated in a "delete old story"<br>then "insert new story" (if option is not enabled) or a "insert<br>new story before the old one" then "delete the old story". By<br>default, this setting is not enabled. |

## **Processing Subkey**

This subkey contains the registry values used to configure some automatic processing tasks.

| 🍰 Registry Editor             |   |                                                      |           |                  |
|-------------------------------|---|------------------------------------------------------|-----------|------------------|
| File Edit View Favorites Help |   |                                                      |           |                  |
| 😑 🌗 Evs Broadcast Equipment   |   | Name                                                 | Туре      | Data             |
| Common                        |   | ab (Default)                                         | REG_SZ    | (value not set)  |
| EVSCommonSNMPAgent            |   | Auto Start Delay Seconds                             | REG_DWORD | 0x0000000a (10)  |
| EvsMXF IdGen                  |   | Auto Start Enabled                                   | REG_DWORD | 0x00000000 (0)   |
|                               |   | 100 Mos Update Object Delay Milliseconds             | REG_DWORD | 0x00000064 (100) |
| IPMOSGateway                  |   | Mos Update Object mosObj Send Delay Milliseconds     | REG_DWORD | 0x000001f4 (500) |
| IPDirector                    |   | 100 Mos Update Status All Rundowns Delay Seconds     | REG_DWORD | 0x0000001e (30)  |
| IPWS                          |   | Mos Update Status roItemStat Send Delay Milliseconds | REG DWORD | 0x00000032 (50)  |
| Logging                       |   | Mos Update Status Rundowns Delay Milliseconds        | REG_DWORD | 0x00000064 (100) |
| MOS                           |   | Mos Update Status Rundowns Sync Delay Seconds        | REG DWORD | 0x00000000 (0)   |
| MOS Extended                  |   |                                                      | -         |                  |
| MOS PO                        |   |                                                      |           |                  |
| Processing                    |   |                                                      |           |                  |
| XT Servers                    |   |                                                      |           |                  |
| MADFiling                     |   |                                                      |           |                  |
| MediaAanvraag                 |   |                                                      |           |                  |
| том                           |   |                                                      |           |                  |
| E Martie JobDevices           |   |                                                      |           |                  |
| E XSecure                     |   |                                                      |           |                  |
| TAccess                       | _ |                                                      |           |                  |
| 🕀 🕌 FileZilla 3               |   |                                                      |           |                  |
|                               |   |                                                      |           |                  |
| ElashFXP                      |   |                                                      |           |                  |
| 🕀 🎍 GEAR Software             |   |                                                      |           |                  |
| 🕀 🎍 Ghisler                   |   |                                                      |           |                  |
|                               |   |                                                      |           |                  |
| Hewlett-Packard               |   |                                                      |           |                  |
| IDM Computer Solutions        |   |                                                      |           |                  |
| ImgBurn                       |   |                                                      |           |                  |
| Impact                        |   |                                                      |           |                  |
|                               |   |                                                      |           |                  |
| TD®Warkal V9 Dalahi Edition   |   |                                                      |           |                  |
| IF Works! V8 Delphi Edition   |   | L                                                    |           |                  |
| Tanview                       | • | <b>▲</b>                                             |           | F                |

| Registry Value                                         | Description                                                                                                    |
|--------------------------------------------------------|----------------------------------------------------------------------------------------------------|
| Auto Start Delay<br>Seconds                            | The amount of time between the application start and the MOS communications autostart. The default value is '5'.                                                                               |
| Auto Start Enabled                                     | If enabled, the communication with the IPMOSGateway automatically starts a few seconds after the application startup. By default, this setting is enabled.                                     |
| Mos Update Object<br>Delay Milliseconds                | The frequency, in milliseconds, with which IPMOSGateway will process IPWS events. The default value is '100'.                                                                                  |
| Mos Update Object<br>mosObj Send Delay<br>Milliseconds | The frequency, in milliseconds, with which IPMOSGateway will send Object updates to the NCS. The default value is '500'.                                                                       |
| Mos Update Status All<br>Rundowns Delay<br>Seconds     | The frequency, in seconds, with which IPMOSGateway will<br>update the status of the items in the rundowns that are not<br>actively loaded on the main XT server.<br>The default value is '30'. |

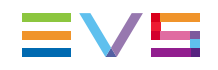

| Registry Value                                                | Description                                                                                                    |
|---------------------------------------------------------------|----------------------------------------------------------------------------------------------------|
| Mos Update Status<br>roltemStat Send Delay<br>Milliseconds    | The frequency, in milliseconds, with which IPMOSGateway will send RO Item status updates to the NCS. The default value is '50'.             |
| Mos Update Status<br>Rundowns Send Delay<br>Milliseconds      | The frequency, in milliseconds, with which IPMOSGateway will send an update of all loaded rundowns. The default value is '500'.             |
| Mos Update Status<br>Rundowns Sync Send<br>Delay Milliseconds | The frequency, in milliseconds, with which IPMOSGateway will send an update of all rundowns to the NCS. This should be set to '0' for ENPS. |

## **XT Servers Subkey**

| B Registry Editor                                        |                                |           |                 |
|----------------------------------------------------------|--------------------------------|-----------|-----------------|
| <u>File Edit View Favorites H</u> eip                    |                                |           |                 |
| HKEY_CLASSES_ROOT                                        | Name                           | Туре      | Data            |
| HKEY_CURRENT_USER                                        | ab (Default)                   | REG_SZ    | (value not set) |
| A HKEY_LOCAL_MACHINE                                     | 3 XT Server Monitoring Enabled | REG_DWORD | 0x00000001 (1)  |
| ▶ - <b>BCD0000000</b>                                    | -                              |           |                 |
|                                                          |                                |           |                 |
| SAM                                                      |                                |           |                 |
|                                                          |                                |           |                 |
| ATT Technologie                                          |                                |           |                 |
| Classes                                                  |                                |           |                 |
| Classes                                                  |                                |           |                 |
| A B EVS Broadcast Equipment                              |                                |           |                 |
| IP MOS Gateway                                           |                                |           |                 |
| IPDirector                                               |                                |           |                 |
| IPWS                                                     |                                |           |                 |
|                                                          |                                |           |                 |
| MOS                                                      |                                |           |                 |
| MOS Extended                                             |                                |           |                 |
| MOS Object                                               |                                |           |                 |
|                                                          |                                |           |                 |
| Processing                                               |                                |           |                 |
| XT Servers                                               |                                |           |                 |
| ТОМ                                                      |                                |           |                 |
| 🕨 🏭 Intel                                                |                                |           |                 |
| Microsoft                                                |                                |           |                 |
| Computer\HKEY_LOCAL_MACHINE\SOFTWARE\EVS Broadcast Equip | ment\IP MOS Gateway\XT Servers |           |                 |

| Registry<br>Value                  | Description                                                                                                    |
|------------------------------------|----------------------------------------------------------------------------------------------------|
| XT Server<br>Monitoring<br>Enabled | If this setting is enabled, IPMOSGateway will monitor if the XT servers<br>are running or not. If an XT server is no longer running, IPMOSGateway<br>will no longer update the playlists on the XT server that has stopped. By<br>default, this value is enabled. |

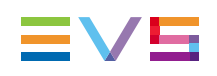

# 4.2. Configuring for IPMOSGateway (ENPS Side)

## 4.2.1. Creating a New Group/Program

To create a folder in ENPS in which MOS Object messages from IPMOSGateway will be stored, proceed as follows:

 In ENPS, click the rover (green dot) of the fourth folder at the bottom of the ENPS desktop and select System Maintenance > Groups.

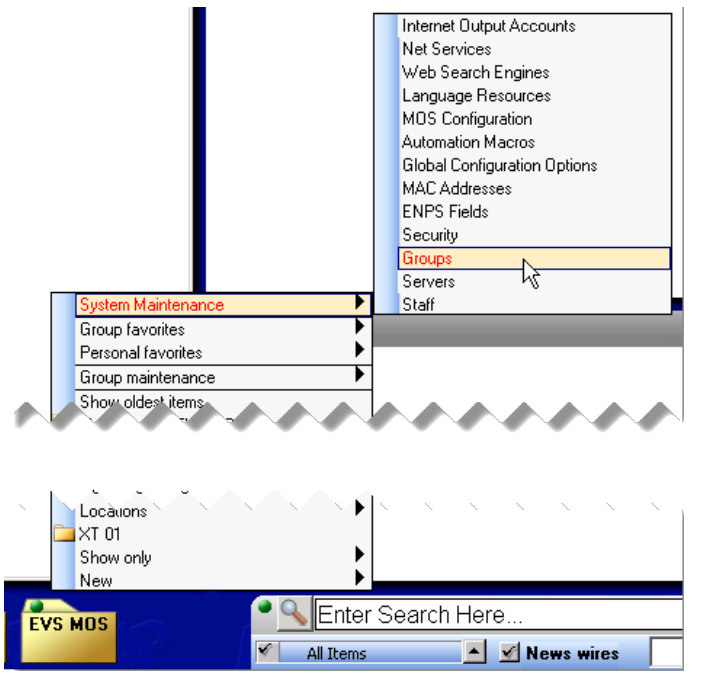

The window that allows you to manage groups in ENPS appears.

| ID      | Description  | Server          | Туре | Newsgathering | Private | Parent/Child | Gateway Queue | WarnApproved | ForceEnglish | Allowed Wires | Enable |
|---------|--------------|-----------------|------|---------------|---------|--------------|---------------|--------------|--------------|---------------|--------|
| BUDFOLD | Buddy Folder | BEBRWENPS-BUDDY |      |               |         |              |               |              |              |               |        |
| EVSM    | EVS MOS      | BEBRWENPS       |      |               |         |              |               |              |              |               |        |
| SYSTEM  | Rundowns     | BEBRWENPS       |      |               |         |              |               |              |              |               |        |
|         |              |                 |      |               |         |              |               |              |              |               |        |
|         |              |                 |      |               |         |              |               |              |              |               |        |
| 1       |              |                 |      |               |         |              |               |              |              |               |        |

2. Click New to create a new group.

The following dialog box appears.

| ENP5   | ×            |
|--------|--------------|
| New ID | OK<br>Cancel |
|        |              |

- 3. Enter a unique identifier for the group. Spaces are not allowed. For example, 'EVSM'.
- 4. Enter the following information:
  - Description: Group name that will appear to the users. For example, 'EVS MOS'.
  - Server: Local or remote Primary Server that will host the group.
- After you set the group options click Save. Exit the ENPS client and restart it to see the new group.

No other options need to be defined for the group.

## 4.2.2. Navigating to the Group

To navigate to the new group in ENPS, click the rover (green dot) of the fourth folder at the bottom of the ENPS desktop and select **Locations** Then, select the server name and the name of the group.

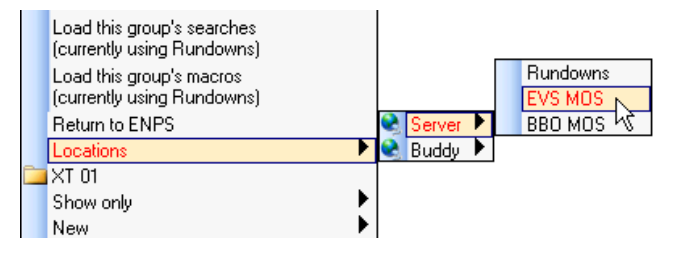

## 4.2.3. Adding IPMOSGateway and IPMOSBrowser

To add IPMOSGateway and the IPMOSBrowser to ENPS, proceed as follows:

 In ENPS, click the rover (green dot) of the fourth folder at the bottom of the ENPS desktop and select System Maintenance > MOS Configuration.

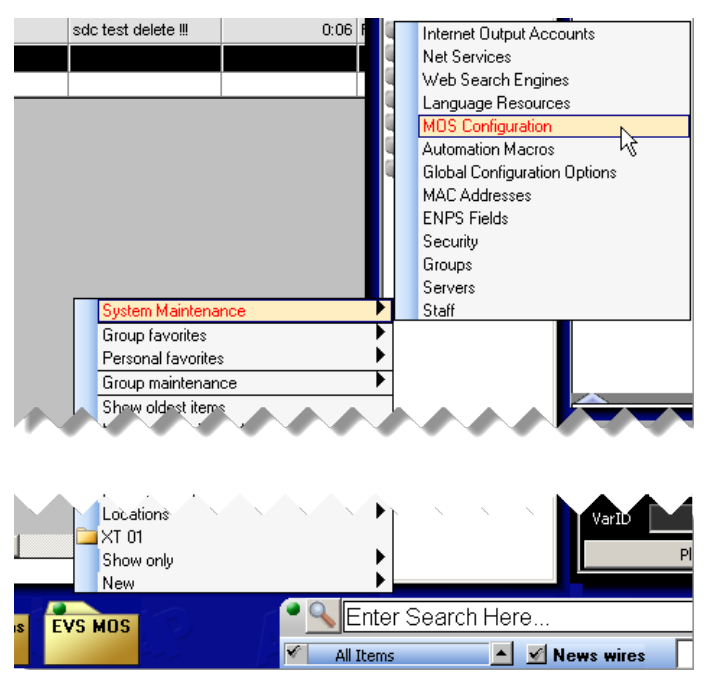

The configuration window appears.

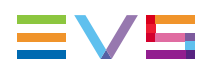

 Address
 Description
 IP
 ActiveX
 Program
 Default Settings
 MOS Version
 Local DragDrop
 N

 Image: Construction of the setting of the setting of the

2. Click **New** to create a new configuration line.

The following dialog box appears.

| ENPS   | ×            |
|--------|--------------|
| New ID | OK<br>Cancel |
|        |              |

3. Enter the name of the IPMOSGateway server and click OK.

This name is case-sensitive (preferably upper case) and must follow the following naming convention: <family>.<machine>.<location>.<enterprise>.<mos>

Both <location> and <enterprise> are optional.

For example, 'EVSIPDIR.EVS.BXL.SYSTEM1.MOS'.

- 4. Enter the following information:
  - **Description**: Description of your IPMOSBrowser as it will appear in ENPS menus, for example 'IPDirector'.
  - IP: IP address of the IPMOSGateway server.
  - (optional) ActiveX: Name of the IPMOSBrowser. This name can be found in the registry. By default, this is 'MOSBROWSERMFC.MosBrowserMFCCtrl.1'.
  - Program: Name of the Group/Program Folder within ENPS in which MOS Object messages will be stored. For example: Define it to the 'EVSM' instance. See section "Creating a New Group/Program" on page 49.
  - **MOS Version**: The version of the MOS protocol to use with this device, i.e. version 2.8.
  - Auto Create: Determines whether IPMOSGateway is allowed to create MOS objects automatically. This setting must be enabled for a Rundown's AutoCreate feature to work. This should be disabled with IPDirector 5.
  - Story Send: Determines if IPMOSGateway is included in a list of MOS StorySend devices. This setting should be enabled. The MOS Story Send field must be enabled in the Rundown by the System Administrator.
  - Local Drag/Drop : This setting should typically be off.
- 5. Click Save to save your changes.
- Restart the ENPS client and the News Object Manager any time you add a MOS entry.

## 4.2.4. Modifying the MOS Timeout

If an active link between ENPS and IPMOSGateway times out due to no response from IPMOSGateway, MOS control is deactivated, a DISCONNECTED indicator appears in the MOS Status column of a Rundown, and the Rundown is queued for a complete refresh when the connection is re-established.

The timeout is configurable in the [MOS] section of the NOM.INI file in the NOM folder on the server. Timeout values can be assigned to specific devices. The timeout values for specific MOS servers are set in the MOS Timeout section of the NOM.INI file.

| 📕 nom.ini - Notepad                                                                                                    | - O × |
|----------------------------------------------------------------------------------------------------|-------|
| <u>File E</u> dit F <u>o</u> rmat <u>V</u> iew <u>H</u> elp                                                                                                    |       |
| <pre>[NOM] ; Buddy active (1=True, 0=False) Buddy=1 ; Record caching (1=enabled, 0=disabled, default Enablecache=1 CentralServer=BEBRWENPS XMLStorage=1 Trace=1</pre> | =0)   |
| [watch]<br>NOM=1<br>NWP=1<br>Mwint=1<br>Extract=0<br>[TCPIP]                                                                                                    |       |
| PacketVersion=2                                                                                                    |       |
| [Reflectors]                                                                                                    |       |
| [Mos]<br>Version=2,6<br>LogIn=1<br>LogOut=1<br>RepeaterQueueExpiration=28800<br>Timeout=300<br>NumberRoConstruction=0                                                 |       |
| [maint]<br>RemovePriorVersions=0                                                                                                    | -     |
|                                                                                                    | ▶ //  |

Change the value to 300 (seconds).

Define this also on the Buddy Server when using a Buddy Server.

## 4.3. Configuring for IPMOSGateway (iNews Side)

## 4.3.1. Editing iNews MOS Gateway Configuration File

### Introduction

The iNews MOS Gateway must be configured with information about IPMOSGateway that will connect to it. This is done by editing the iNews MOS Gateway configuration file, which is installed on the MOS Gateway Server.

The configuration file, which is named mosconfig.xml, is placed, by default, in the following location: C:\Program Files\Avid\MOSGateway.

While MOS Gateway is running, the configuration file is locked. Before editing the configuration file, ensure that the iNews MOS Gateway is stopped.

The configuration file can be edited in an editor that can process Unicode files, for example Windows Notepad.

The the selection of the iNews MOS Gateway configuration file contains device-specific configurations. It contains one or more <mosDevice> elements. The <mosDevice> element contains configuration settings that are specific to a particular MOS device.

### Parameters

#### <Names> Group

In the <Names> group you have to enter the following information:

| Element             | Information                                                                                                    |  |  |  |  |
|---------------------|----------------------------------------------------------------------------------------------------|--|--|--|--|
| <mos></mos>         | The MOS ID of IPMOSGateway. By default, this is 'EVS MOS'.                                                                              |  |  |  |  |
| <amcp></amcp>       | The name assigned to IPMOSGateway in iNews. It is the same name that appears in the SYSTEM.MOS-MAP story located in the iNEWS database. |  |  |  |  |
| <network></network> | The network name of the server that hosts IPMOSGateway.                                                                                 |  |  |  |  |

#### <roChannels> Group

In the <roChannels> group you have to map the names of iNEWS channels used to the channel names accepted by IPMOSGateway. The following information has to be entered:

| Element                         | Information                            |
|---------------------------------|----------------------------------------|
| <inewschannel></inewschannel>   | Name assigned to a channel in iNews.   |
| <mosdevchannel></mosdevchannel> | Channel name accepted by IPMOSGateway. |

#### <handlesEmptyStories> Group

Set the <handlesEmptyStories>YES/NO</handlesEmptyStories> group to YES, to send empty stories to see virtual elements in the IPDirector playlist.

#### <handlesRoStoryMoveMultiple> Group

Set the <handlesRoStoryMoveMultiple>YESNO</handlesRoStoryMoveMultiple> group to NO.

#### <handlesRoltemLevelCommands> Group

Set the <handlesRoltemLevelCommands>YESNO</handlesRoltemLevelCommands> group to NO.

#### <prependPageNumber> Group

Set the <prependPageNumber>YESNO</prependPageNumber> group to YES. The iNEWS story's page number is prepended to the story slug.

#### <prependSeparator> Group

Enter a character used to separate the story slug and the page number. The default is a hyphen.

#### <prependStringForEmptyPageNumber> Group

Enter the character string which is used in place of an empty page number. The default is 'NO PAGE'.

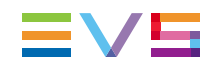

#### <sendRoCreateOnStartLoad> Group

Set the <sendRoCreateOnStartLoad>YESNO</sendRoCreateOnStartLoad> group to NO.

#### <handlesSpecMosReqAll> Group

Set the <handlesSpecMosReqAll>YESNO</handlesSpecMosReqAll> group to YES.

#### <ignoreltemStatusInRoAck> Group

Set the <ignoreltemStatusInRoAck>YESNO</ignoreltemStatusInRoAck> group to NO.

#### <handlesRoListAll28> Group

Set the <handlesRoListAll28>YESNO</handlesRoListAll28> group to NO.

#### <handlesRoStorySendNSMLX> Group

Set the <handlesRoStorySendNSMLX>YESNO</handlesRoStorySendNSMLX> group to NO.

#### <retryTimeout> Group

Set the <retryTimeout> group to '0'.

#### <statusTranslations> Group

The iNews Server expects one of ten event status codes to be returned as the status of a MOS item. Since the MOS Protocol specifies a string as the status of a MOS item in the roltemStat MOS command, MOS Gateway must map these strings to the iNEWS event status codes.

Furthermore, IPMOSGateway uses different strings to mean the same concept. The <statusTranslations> group specifies which string to map to each event status code.

| iNews Event Status Code                 | IPMOSGateway Event Status Code |
|-----------------------------------------|--------------------------------|
| <statusunknown></statusunknown>         | UNKNOWN                        |
| <statusunavailable></statusunavailable> | NOT READY                      |
| <statusunavailable></statusunavailable> | DELETED                        |
| <statusavailable></statusavailable>     | READY                          |
| <statusavailable></statusavailable>     | NEW                            |
| <statuscued></statuscued>               | CUED                           |

| iNews Event Status Code                         | IPMOSGateway Event Status Code |
|-------------------------------------------------|--------------------------------|
| <statusplaying></statusplaying>                 | PLAY                           |
| <statuspaused></statuspaused>                   | PAUSE                          |
| <statusstopped></statusstopped>                 | STOP                           |
| <statustensionreleased></statustensionreleased> | -                              |
| <statusplayrequested></statusplayrequested>     | -                              |
| <statusrewinding></statusrewinding>             | -                              |
| <statustranslations></statustranslations>       | -                              |

## 4.3.2. Adding IPMOSGateway to System.MAP

When an entry is made of a particular show in the system.map story, the IPMOSGateway has to be added to the list of production devices.

| [INE | #S]SYSTEM.MAP.MCS-D | river-Ma |                            |                          |                     |        |      |        | ×  |
|------|---------------------|----------|----------------------------|--------------------------|---------------------|--------|------|--------|----|
|      | TEST                | <b></b>  | SLUG                       | CREATED                  | MODIFIED            | BY     | TIME | STATUS |    |
| E    | SYSTEM              |          | MCS-Driver-Map             | 01/08/1997 15:41:42      | 26/09/2012 12:48:22 | avstar | 0:32 | READY  |    |
|      | ACCOUNT             |          |                            |                          |                     |        |      |        |    |
|      |                     |          |                            |                          |                     |        |      |        |    |
|      |                     |          |                            |                          |                     |        |      |        |    |
|      |                     |          |                            |                          |                     |        |      |        |    |
|      | - 🗇 DBLINES         |          | SLUG                       | CREATED                  | MODIFIED            | BY     | TIME | STATUS |    |
|      | 🕀 🛅 DIALOGS         |          | MCS-Driver-Map             | 01/08/1997 15:41:42      | 26/09/2012 12:48:22 | avstar | 0:32 | READY  |    |
|      | EXTRAS              |          |                            |                          |                     |        |      |        |    |
|      | FOOTERS             |          | show.mosgwe                | - 1815                   |                     |        |      |        |    |
|      | E C FORMS           |          | mossvr mosgw               |                          |                     |        |      |        |    |
|      | FIS CROUPS          |          | mos evs update -           |                          |                     |        |      |        |    |
|      | HEADERS             |          | ,<br>show sky 0000 rundown | show sky avants NNNN     | 1815                |        |      |        |    |
|      |                     |          | mossyr mosaw               | 311049.3107.0701113.0000 | 1013                |        |      |        |    |
|      | E C KEYBOARDS       |          | mos evs update -           |                          |                     |        |      |        |    |
|      | 🕀 🧰 MAIL            |          |                            |                          |                     |        |      |        |    |
|      | MAP                 |          | show.sky.0100.rundown      | show.sky.events.0100     | 1915                |        |      |        |    |
|      | THI MESSAGE         | الے ا    | mossvr mosgw               |                          |                     |        |      |        | =1 |
|      |                     |          | mos eus undate -           |                          |                     |        |      |        |    |

The following information has to be added:

- type of production device = mos
- name of the production device = name that corresponds to the value entered in mosconfig.xml file in the <amcp> tag.
- update = whether the monitor updates the playlist of IPMOSGateway.

## 4.3.3. Adding IPMOSGateway to the SYSTEM.MOS-MAP Story

The iNEWS system must associate the MOS ID of IPMOSGateway with an iNEWS device name. This is because machine control commands in a story must be associated with an iNEWS device name, so the monitor server can load them to IPMOSGateway. The iNEWS Workstation uses the association to create machine control commands from MOS items that it receives from IPMOSBrowser associated with IPMOSGateway.

The iNEWS system administrator creates the association by creating a table in the SYSTEM.MOS-MAP story, located in the System directory of the iNEWS database.

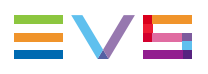

| [INEWS]SYSTEM.MOS-MAP.MOS- | MA | P                        |                     |                     |        |       | ×      |
|----------------------------|----|--------------------------|---------------------|---------------------|--------|-------|--------|
| E INEWS                    |    | SLUG                     | CREATED             | MODIFIED            | BY     | TIME  | STATUS |
| *HELP                      |    | MOS-MAP                  | 20/09/2001 16:23:44 | 25/10/2010 15:58:52 | avstar | 0:05  | ОК     |
| ARCHIVE                    |    |                          |                     |                     |        | 1     |        |
| ASSIGN                     |    |                          |                     |                     |        |       |        |
|                            |    |                          |                     |                     |        |       |        |
|                            |    |                          |                     |                     |        |       |        |
|                            |    | SUIG                     |                     | MODIEIED            | BV     | TIME  | STATUS |
| SCHEDULES                  |    | MORMAR                   |                     |                     |        | 0.05  |        |
| E Chicolocus               |    | IMOS-MAP                 | 20/09/2001 16:23:44 | 25/10/2010 15:56:52 | avstar | 10:05 | JUK    |
|                            |    |                          |                     |                     |        |       |        |
|                            |    | •                        |                     |                     |        |       | F      |
| E C AVID                   |    | ShowActiveXI sunch = Ves |                     |                     |        |       |        |
| CAPTURE                    |    | undateTiming = Yes       |                     |                     |        |       |        |
| E CLIENT                   |    | TABLE-START DeviceTable  |                     |                     |        |       |        |
| 😟 💼 CONFIGURE              |    | EVSMOS evs A             | в с р               |                     |        |       |        |
| - 👘 DBLINES                |    | afxmos luci              |                     |                     |        |       |        |
| 🗄 🛅 DIALOGS                |    | MOSID MOSGWHOSTNAME      | CH1 CH2 CH3         |                     |        |       |        |
| EXTRAS                     |    | TABLE-END                |                     |                     |        |       |        |
| FOOTERS                    |    |                          |                     |                     |        |       |        |
| FORMS                      |    |                          |                     |                     |        |       |        |
| FTS                        |    |                          |                     |                     |        |       |        |
| GROUPS                     |    |                          |                     |                     |        |       |        |
| HEADERS                    |    |                          |                     |                     |        |       |        |
|                            |    |                          |                     |                     |        |       |        |
|                            |    |                          |                     |                     |        |       |        |
| MOR                        |    |                          |                     |                     |        |       |        |
| MESSAGE                    |    |                          |                     |                     |        |       |        |
| MOS-MAP                    |    |                          |                     |                     |        |       |        |
|                            |    |                          |                     |                     |        |       |        |
| PRINTERS                   | •  |                          |                     |                     |        |       |        |

The table contains at least two columns of names separated by white space. The first column is the MOS ID of IPMOSGateway, by default EVS MOS. This must match the name that appears for IPMOSGateway in the MOS Gateway configuration file between the <mos> and </mos> tags. See section "Editing iNews MOS Gateway Configuration File" on page 53.

The second column is an iNEWS device name, which can have no more than eight characters. This must match the name that appears for that device in the MOS Gateway configuration file between the <amcp> and </amcp> tags. See section "Editing iNews MOS Gateway Configuration File" on page 53.

All available channels for IPMOSGateway must be listed in additional columns on the line for IPMOSGateway.

## 4.4. Configuring for IPMOSGateway (Octopus Side)

## 4.4.1. Adding IPMOSGateway to Octopus

To add IPMOSGateway to Octopus, proceed as follows:

1. On the left menu, click Administrator > MOS > Devices.

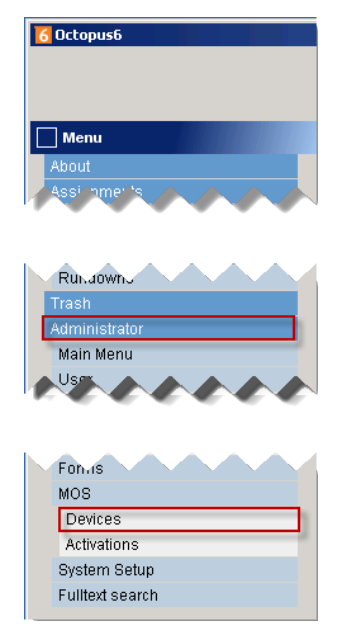

2. In the Devices pane, click New.

A dialog box appears that allows you to add a new device to Octopus.

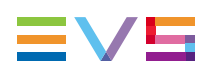

| 2 Device                                     |                                                                                  |  |  |  |  |  |
|----------------------------------------------|----------------------------------------------------------------------------------|--|--|--|--|--|
| Lowres MOS objects Plac<br>Basic Stories Run | ceholders objGroups Activations Plugins Other<br>downs Prompting Status Channels |  |  |  |  |  |
| mosID:                                       | EVS.NJ.OCTO.MOS                                                                  |  |  |  |  |  |
| ncsID:                                       | Octopus                                                                          |  |  |  |  |  |
| Version:                                     | 2.8                                                                              |  |  |  |  |  |
|                                              | Disabled                                                                         |  |  |  |  |  |
|                                              | Addresses                                                                        |  |  |  |  |  |
|                                              | Address 1 out of 1                                                               |  |  |  |  |  |
|                                              | Media host: 192.168.142.128                                                      |  |  |  |  |  |
|                                              | Media port: 10540                                                                |  |  |  |  |  |
|                                              | Rundown host: 192.168.142.128                                                    |  |  |  |  |  |
|                                              | Rundown port: 10541                                                              |  |  |  |  |  |
|                                              | New Delete Previous Next                                                         |  |  |  |  |  |
| Octopus media port:                          | 10540                                                                            |  |  |  |  |  |
| Octopus rundown port:                        | 10541                                                                            |  |  |  |  |  |
| Octopus IP address:                          | 192.168.142.130                                                                  |  |  |  |  |  |
| Response timeout:                            | 60                                                                               |  |  |  |  |  |
| Response timeout for mosListAll:             | 120                                                                              |  |  |  |  |  |
| Final response timeout: 0                    |                                                                                  |  |  |  |  |  |
| Interval between heartbeats:                 | 10                                                                               |  |  |  |  |  |
|                                              | OK Cancel                                                                        |  |  |  |  |  |

- 3. In the Basic tab, enter the following information:
  - IPMOSGateway MOS ID in the mosID field. By default 'EVS MOS'.
  - MOS protocol version in the Version field. By default, version 2.8.
  - IP address of the server that hosts IPMOSGateway in the **Media Host** and **Rundown Host** field.
- 4. In the Stories tab, select the following check boxes:
  - **Send empty story elements**: If selected, empty items are sent in rundown create messages.
  - **Send empty stories**: If selected, stories with no visible items are sent to IPMOSGateway.
  - Send inserts: If selected, a proprietary message is sent for commercial breaks.
  - **Use standard ed times**: If checked, Octopus uses standard MOS protocol meaning for itemEdStart and itemEdDur, otherwise the meaning is proprietary.

| Ω Device        |                               |                          |                        |                           |                           |  |
|-----------------|-------------------------------|--------------------------|------------------------|---------------------------|---------------------------|--|
| Lowres<br>Basic | MOS objects<br>Stories        | Placeholders<br>Rundowns | objGroups<br>Prompting | Activations  <br>  Status | Plugins Other<br>Channels |  |
|                 | _ "                           |                          |                        |                           |                           |  |
|                 |                               | Send MOS objects         | that belong to oth     | erdevices                 |                           |  |
|                 | <b>•</b> 5                    | Bend empty story e       | lements                |                           |                           |  |
|                 |                               | Send empty stories       | ;                      |                           |                           |  |
|                 |                               | Send skipped stori       | es                     |                           |                           |  |
|                 |                               | Send MANUAL iten         | nTrigger               |                           |                           |  |
|                 | □ 8                           | Bend subitems            |                        |                           |                           |  |
|                 | □ :                           | Send QuickCG             |                        |                           |                           |  |
|                 | Send inserts                  |                          |                        |                           |                           |  |
|                 | 🔽 Send inserts as MOS objects |                          |                        |                           |                           |  |
|                 | Send production requirements  |                          |                        |                           |                           |  |
|                 |                               | Gend alternative te      | ds                     |                           |                           |  |
|                 |                               | Send assets              |                        |                           |                           |  |
|                 | <b>V</b>                      | Jse standard ed til      | nes                    |                           |                           |  |
|                 |                               |                          |                        |                           |                           |  |
|                 |                               |                          |                        |                           |                           |  |
|                 |                               |                          | -                      |                           |                           |  |
|                 |                               | ОК                       | Cancel                 |                           |                           |  |

- 5. In the Status tab, do the following:
  - Select the Accepts on-air status check box. If selected, Octopus accepts
     <roltemStat> message from IPMOSGateway.
  - Select the Accept status for slugs in not-ready rundowns check box. If selected, <roltemStat> is accepted even for stories in rundowns not marked as ready-for-air.
  - Add all possible values for roltemStat message into the first column by clicking the New button and then pressing F2 to edit the field. Clicking on the coloured squares allows selection of a background and text colour for slugs with this status to be displayed. The Octopus status column has three possible values None/OnAir/Cue. Press F2 to edit the field.

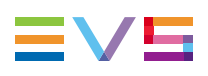

| Ω Device                            |                          |                        |                           | ×                       |
|-------------------------------------|--------------------------|------------------------|---------------------------|-------------------------|
| Lowres MOS objects<br>Basic Stories | Placeholders<br>Rundowns | objGroups<br>Prompting | Activations Plu<br>Status | ugins Other<br>Channels |
|                                     |                          |                        |                           |                         |
|                                     |                          |                        |                           |                         |
| Accepts on-                         | an status                |                        |                           |                         |
| I_ Sets hit time                    | to time of the fir       | 'st status in sto      | ry                        |                         |
| Accept statu                        | s for slugs in no        | t-ready rundow         | ms                        |                         |
| NOT READY                           | None                     |                        |                           |                         |
| PLAY                                | On ai                    |                        | New                       | 1                       |
| CUED                                | Cue                      |                        | New                       | -                       |
| READY                               | None                     |                        | Move up                   |                         |
|                                     |                          |                        | Move down                 |                         |
|                                     |                          |                        | Delete                    |                         |
|                                     |                          |                        |                           |                         |
|                                     |                          |                        |                           |                         |
|                                     |                          |                        |                           |                         |
|                                     |                          |                        |                           |                         |
|                                     |                          |                        |                           |                         |
|                                     |                          | _                      |                           |                         |
|                                     | OK                       | Cance                  | el                        |                         |

- 6. In the MOS Objects tab, select the following check boxes:
  - Supports mosListAll: If selected, this will allow IPMOSGateway to send MOS object descriptions in a format similar to mosObj messages from the MOS to the NCS.
  - **Display name instead of jobID**: Proprietary settings.

In the MOS object deletion delay(s) field, enter '10'.

| ΩDevice                                                   | <u></u>                                                          |
|-----------------------------------------------------------|------------------------------------------------------------------|
| Basic Stories Rundowns<br>Lowres MOS objects Placeholders | Prompting Status Channels<br>objGroups Activations Plugins Other |
|                                                           | Update private objects                                           |
|                                                           | C Allow mositemReplace                                           |
|                                                           | Device is target of redirection                                  |
|                                                           | Translate redirected IDs                                         |
|                                                           | Supports mosListAll                                              |
|                                                           | Delete lowres files when MOS object is deleted                   |
|                                                           | ☑ Display name instead of jobID                                  |
|                                                           | C Out-point is inclusive in timecodes                            |
|                                                           | 🗖 objDur is in frames                                            |
|                                                           | 🗖 Default objAir is READY                                        |
| MOS object deletion delay [s]:                            | : 10                                                             |
| Device type (used for description extraction):            | (none)                                                           |
| XPath to extract description:                             |                                                                  |
| Send mosExternalMetadata of MOS objects:                  | OBJECT                                                           |
|                                                           | PLAYLIST 💌                                                       |
| ОК                                                        | Cancel                                                           |

- 7. In the Placeholders tab, do the following:
  - Select the **Allow MOS object creation** check box: If selected, the support for mosObjCreate message is set in the scripts.
  - In the Naming pattern of created MOS objects field, enter the automatic naming pattern for placeholders. By default, this is %CDAY%CMONTH-%NAME%-%ELABEL.

| Ω Device                                                  | ×                                                                            |
|-----------------------------------------------------------|------------------------------------------------------------------------------|
| Basic Stories Rundowns<br>Lowres MOS objects Placeholders | Prompting   Status   Channels<br>  objGroups   Activations   Plugins   Other |
|                                                           |                                                                              |
|                                                           |                                                                              |
|                                                           | Allow MOS object creation                                                    |
|                                                           | Default MOS object creation device                                           |
|                                                           | Allow automatic MOS object creation                                          |
| Default duration of created MOS objects                   | 3:                                                                           |
| Naming pattern of created MOS objects                     | ST %CDAY%CMONTH%-%NAME%-%ELABEL                                              |
|                                                           | Transcribe cyrillic to latin                                                 |
|                                                           |                                                                              |
|                                                           |                                                                              |
|                                                           |                                                                              |
|                                                           |                                                                              |
|                                                           |                                                                              |
|                                                           |                                                                              |
| ОК                                                        | Cancel                                                                       |
|                                                           |                                                                              |

8. In the Activations tab, select the check box **Activate folders** to allow manual activation of stories in story folders.

| Basic  <br>Lowres | Stories<br>MOS objects | Rundowns<br>Placeholders | Prompting<br>objGroups | Status<br>Activations | Channels<br>  Plugins   Othe |
|-------------------|------------------------|--------------------------|------------------------|-----------------------|------------------------------|
|                   |                        | Activate folders         |                        |                       |                              |
|                   |                        | OCTOPUS NEWS             |                        |                       |                              |
|                   |                        |                          |                        |                       |                              |
|                   |                        |                          |                        |                       |                              |
|                   |                        |                          |                        | Edit                  |                              |
|                   |                        |                          |                        |                       |                              |
|                   |                        |                          |                        |                       |                              |
|                   |                        | ļ                        |                        |                       |                              |
|                   |                        |                          |                        |                       |                              |
|                   |                        |                          |                        |                       |                              |
|                   |                        |                          |                        |                       |                              |
|                   |                        |                          |                        |                       |                              |
|                   |                        | OK                       | Cancel                 |                       |                              |

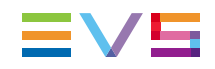

- 9. In the Other tab, select the following check boxes:
  - **Omit milliseconds when sending time**: If checked, milliseconds of timestamps are not sent by Octopus.
  - Send and receive time in UTC: Enables/disables UTC or local time.

| Ω.Device                                                                                                    | x |
|----------------------------------------------------------------------------------------------------|---|
| Basic Stories Rundowns Prompting Status Channels<br>Lowres MOS objects Placeholders objGroups Activations Plugins Othe | r |
| Send octext_tags Send and receive messages in UTF8 Comit milliseconds when sending time                                |   |
| C Omit timezone when sending time<br>Log heartbeats<br>Use roElementAction                                             |   |
| ✓ Send and receive times in UTC                                                                                        |   |
| OK Cancel                                                                                                    |   |

10. Click **OK** to save your settings.

The dialog box closes. IPMOSGateway is added to the list of devices.

11. A restart of the MOS agent service is required after changing the configuration of a MOS device in the Octopus client.

## 4.4.2. Adding the IPMOSBrowser to Octopus

To add the IPMOSBrowser to Octopus, proceed as follows:

1. On the left menu, click Administrator > MOS > Devices.

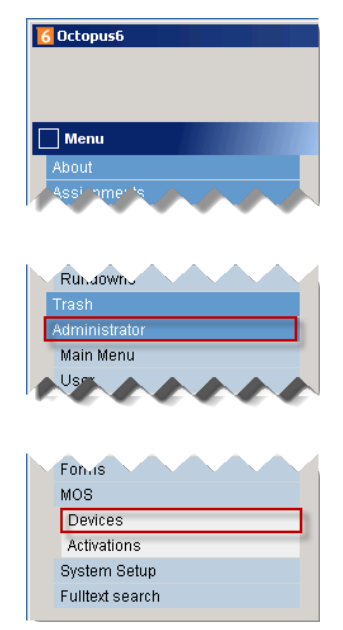

2. In the Devices pane, double-click the entry you created for IPMOSGateway.

| Devices |      |        |        |                  |                        |
|---------|------|--------|--------|------------------|------------------------|
|         | /    | 1      | ×      | ₩ <mark>8</mark> | 5                      |
| New     | Edit | Export | Delete | Content sync     | Resend active rundowns |
| mosId   |      |        |        |                  |                        |
| EVSMOS  |      |        |        |                  |                        |
|         |      |        |        |                  |                        |
|         |      |        |        |                  |                        |

3. Open the Plugins tab.

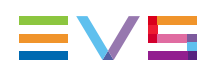

| Ω Device        |   |                          |                          |                      |          |                    |                  |                 | × |
|-----------------|---|--------------------------|--------------------------|----------------------|----------|--------------------|------------------|-----------------|---|
| Basic<br>Lowres | ľ | Stories  <br>MOS objects | Rundowns<br>Placeholders | Prompti<br>objGroups | ing<br>s | Status Activations | l Cha<br>Plugins | annels<br>Other |   |
|                 |   |                          |                          |                      |          |                    |                  |                 |   |
|                 |   |                          |                          |                      |          |                    |                  |                 |   |
|                 |   | MOS                      | objects from plu         | gins are priv        | ate      |                    |                  |                 |   |
|                 |   | 🔽 Pass                   | user domain to           | plugins              |          |                    |                  |                 |   |
|                 |   |                          |                          |                      |          |                    |                  |                 |   |
|                 |   |                          |                          |                      |          |                    |                  |                 |   |
|                 |   |                          |                          |                      |          | Add                |                  |                 |   |
|                 |   |                          |                          |                      |          | Edit               |                  |                 |   |
|                 |   |                          |                          |                      |          | Delete             |                  |                 |   |
|                 |   |                          |                          |                      |          |                    |                  |                 |   |
|                 |   | ,                        |                          |                      |          |                    |                  |                 |   |
|                 |   |                          |                          |                      |          |                    |                  |                 |   |
|                 |   |                          |                          |                      |          |                    |                  |                 |   |
|                 |   |                          |                          |                      |          |                    |                  |                 |   |
|                 |   |                          | ок                       | Ca                   | ncel     |                    |                  |                 |   |

- 4. Select the **Pass user domain to plugins** check box.
- 5. Click the Addbutton.

A dialog box appears that allows you to add the IPMOSBrowser.

| 👩 Plugin        | <u>×</u>                                                             |
|-----------------|----------------------------------------------------------------------|
| Short name:     |                                                                      |
| Long name:      |                                                                      |
| Width:          |                                                                      |
| Height:         |                                                                      |
| Туре:           | Player                                                               |
| Version:        | 1.0 ENPS                                                             |
| Placement:      | Modal                                                                |
|                 | Stretch when inline                                                  |
|                 | Run in separate thread                                               |
|                 | 🗖 Run in native window                                               |
|                 | Use <ncsappinfo></ncsappinfo>                                        |
|                 | Show use                                                             |
|                 | 🗖 Show close                                                         |
| Implementation: |                                                                      |
|                 | In case of ActiveX enter GUID (in "{" and "}" parentheses) or ProgId |
|                 | OK Cancel                                                            |

- 6. Enter the following information:
  - **Short name**: User preference (e.g. IP Director)
  - Long name: User preference (e.g. EVS IP Director Browser)
  - Width: Width of the IPMOSBrowser pane in Octopus. By default, 800.
  - **Height**: Height of the IPMOSBrowser pane in Octopus. By default, 600.

- 7. Select the following data in the following fields:
  - Type: Browser
  - Version: 2.8
  - Placement: Horizontal split
- 8. Select the following check boxes:
  - Show use
  - Show case
- 9. In the **Implementation** field, enter the GUID of the IPMOSBrowser. By default, MOSBROWSERMFC.MosBrowserMFCCtrl.1.
- 10. Click OK.

## 4.4.3. Editing the MOSAgent.xml File

Edit the MOSAgent.xml file in the folder C: \octopus\services\MOSAgent and change the MOS ID to whatever MOS ID you configured in Octopus client.

<service>

- <id>OctopusMOSAgentService</id>
- <name>Octopus MOS Agent</name>
- <description>Octopus6 MOS Agent</description>
- <mainClass>octopus.agents.mosagent.Main</mainClass>
- <javaArguments>-Xms128m -Xmx400m -XX:MinHeapFreeRatio=10 -Djava.class.path=MOSAgent.jar</javaArguments>
- <arguments>O6SERVER EVS.NJ.OCTO.MOS octopus</arguments>
- <javaHome>C:\Java\jre6</javaHome>

</service>

Restart the MOSAgent service and devices should be connected. Logs of the MOSAgent can be found in C:\octopus\services\mosagent\log\<date>.
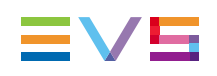

# 4.5. Configuring for IPMOSGateway (Dalet Side)

## 4.5.1. Creating the IPMOSGateway Host

To create the IPMOSGateway host, proceed as follows:

1. In the DaletPlus Admin module, open the Site Configuration branch and select Inventory.

| 🛷 DaletPlus Admin [on RTBF-DA                                                                                                    | LETTEST]                                                                            | 미지 |
|----------------------------------------------------------------------------------------------------|-------------------------------------------------------------------------------------|----|
| Eile Help                                                                                                    |                                                                                     |    |
| <ul> <li>DaletPlus Administration</li> <li>Folder Management</li> <li>Sign Ingest</li> </ul>                                                                                                    | Inventory                                                                           |    |
| Windle Asset Management     Media Format Management     Modia Format Management     Modia Format Management     Modia Format Management     Modia Format Management                                                                                                    | Hosts DB Domains Registered Types Application Servers Device Controllers            |    |
| <ul> <li>Image: Book of the second second seco</li></ul> | Search Host >> X 2 GL & 2                                                           |    |
| <ul> <li>Resource Management</li> <li>Scheduling</li> <li>Site Configuration</li> <li>→ AuditTrail</li> <li>→ Dashboard</li> </ul>                                                                                                    | BEMSGE<br>CLIENT15<br>RTBF-DALETTEST                                                |    |
| - [6] General<br>- [3] Inventory<br>- [3] JMS<br>B-12 Sports Factory<br>B-13 Storage Management                                                                                                    |                                                                                     |    |
| <ul> <li>➡ Titles Management</li> <li>➡ ➡ Transfer Sessions</li> <li>➡ ➡ ① User Management     </li> </ul>                                                                                                    | Add all the hosts on which a Dalet Server or client application is to be installed. |    |
| Ready                                                                                                    |                                                                                     |    |

- 2. Open the Host tab.
- 3. Click the hammer icon  $\nearrow$  to create a new host.
- 4. Enter the name of the machine that hosts IPMOSGateway, and then click OK.

| New Host |    |        | × |
|----------|----|--------|---|
| Name:    |    |        |   |
|          | OK | Cancel |   |

## 4.5.2. Defining a Title Type and Target Category

To define a title type and target category for IPMOSGateway, proceed as follows:

1. In the DaletPlus Admin module, open the Mos Admin branch and select Mos Device Types.

The Mos Device Types screen contains all device types that Integration Gateway supports.

| DaletPlus Admin [on RTBF-DALETTEST]                                                                                                    |                                                                                                    |                                                                                                    |                                                                                                    |       | -OX     |
|----------------------------------------------------------------------------------------------------|----------------------------------------------------------------------------------------------------|----------------------------------------------------------------------------------------------------|----------------------------------------------------------------------------------------------------|-------|---------|
| Elle Elep<br>Media Format Management<br>CG Options<br>Mos Devices<br>Music Rotation<br>Non-Inear Editors                                                                                                    | Mos Device Typ                                                                                                    | )es                                                                                                    | ;                                                                                                    | ▼ × @ |         |
| Image: Chair Admin       Image: Chair Admin       Image: C | Provider Name<br>Aston<br>AutoCue<br>Bechive WASP3D<br>BIS-SGI<br>Cavena<br>Chyron CAMIO<br>ENPS<br>EVS<br>EVS [IP] Director<br>MBT<br>Vart CG MOS<br>DaletPlus14 | Name<br>Aston<br>AutoCue<br>Bechive WASP3D<br>BIS-SGI<br>Cavena<br>Chyron CAMI0<br>ENPS<br>EVS<br>EVS<br>EVS [IP] Director<br>MBT<br>C+Vurt CG MOS<br>DaletPlus14 | Protocol Version<br>2.6<br>2.6<br>2.8.2<br>2.8.2<br>2.8.5<br>2.6<br>2.6<br>2.6<br>2.6<br>2.6<br>2.6<br>2.6<br>2.6 | ×     |         |
| Ready                                                                                                    |                                                                                                    |                                                                                                    |                                                                                                    |       | NUM /// |

2. Select the EVS device type from the list and click 📓 to view the properties.

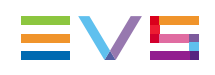

| Device Type Properties                                          |                                              | ×    |  |  |
|-----------------------------------------------------------------|----------------------------------------------|------|--|--|
| General                                                         |                                              |      |  |  |
| ,                                                               |                                              |      |  |  |
| Name:                                                           | EVS                                          |      |  |  |
| Provider Name:                                                  | EVS                                          |      |  |  |
| Protocol Version:                                               | 2.8.2                                        |      |  |  |
| Operation Mode:                                                 | Studio Device                                |      |  |  |
| Role:                                                           | Video                                        |      |  |  |
| Support MOS Protocol:                                           | Support MOS protocol                         |      |  |  |
| MOS Device Type Mod                                             | e                                            | - II |  |  |
| Identify MOS Objects by                                         | : • reference · value                        |      |  |  |
| (*) click on the radio but                                      | ton to see description on the selected mode  |      |  |  |
|                                                                 |                                              |      |  |  |
|                                                                 |                                              |      |  |  |
| Object Type Configurati                                         | on                                           |      |  |  |
| i itie types and categori                                       | es for this device type:                     |      |  |  |
| Object Type Title Ty                                            | Fype Title Type Category                     |      |  |  |
| tooprype Not Co                                                 | ntigured Not Configured                      |      |  |  |
|                                                                 |                                              |      |  |  |
|                                                                 |                                              |      |  |  |
|                                                                 |                                              |      |  |  |
|                                                                 |                                              |      |  |  |
| Per default all stories an                                      | d story templates are always sent from Dalet |      |  |  |
| MOS NCS to the connected MOS devices. Select the ones here that |                                              |      |  |  |
| shall be excluded:                                              |                                              |      |  |  |
|                                                                 |                                              |      |  |  |
| OnCamera                                                        |                                              |      |  |  |
|                                                                 |                                              |      |  |  |
|                                                                 | <b>•</b>                                     |      |  |  |
|                                                                 |                                              |      |  |  |
|                                                                 | OK Cance                                     |      |  |  |

In the Object Type Configuration area, select the record in the grid and click and click for the Device Type Title Configuration dialog box appears.

| Device Type Title Configuration                                             | ×  |
|-----------------------------------------------------------------------------|----|
| When receiving objects of type objType from this MOS device type:           |    |
| - Create titles with this title type:                                       |    |
|                                                                             |    |
| - In the following default category(*):                                     |    |
|                                                                             |    |
| (*) Default category can be overridden in the specific device configuration |    |
| OK Cano                                                                     | el |
|                                                                             |    |

4. Click next to the **Create Titles with This Title Type** field. The Title Type Properties dialog box appears.

| Title type properties                                                                                            | : |
|----------------------------------------------------------------------------------------------------|---|
| Name: EVS                                                                                                    |   |
| Description: EVS                                                                                                 |   |
| lcon: 🛇                                                                                                    |   |
| Allow editing of object timing (Duration/Offset)                                                                 |   |
| Method of importing MOS objects into Dalet+:<br>C Drag and drop into Dalet+ Story.<br>C Events from MOS ActiveX. |   |
| Mos ActiveX Settings:                                                                                            |   |
| Title Creation<br>ActiveX Prog Ids:                                                                              |   |
| Title Editing/Viewing<br>ActiveX Prog Ids:                                                                       |   |
| Settings:                                                                                                    |   |
| Open A document                                                                                                  |   |
| OK Cancel                                                                                                    |   |
|                                                                                                    |   |

- 5. In the Title Editing/Viewing ActiveX Prog Ids field enter the name of the IPMOSBrowser: 'ACTMOS.ActMOSObjCtrl.1'.
- 6. Click OK.
- 7. Click next to the In the following default category (\*) field.

The Category Selection dialog box appears.

| Category selection       | × |
|--------------------------|---|
| Select a category:       |   |
| 🗉 🖉 CATEGORIES           |   |
|                          |   |
|                          |   |
|                          |   |
|                          |   |
|                          |   |
|                          |   |
| New category             |   |
| <u>O</u> K <u>C</u> ance |   |

- 8. Click the New Category button.
- 9. Enter a name for the new category and click **OK**, for example 'EVS'.

| New Catego | ory |    | X      |
|------------|-----|----|--------|
| Name:      |     |    |        |
|            |     | ОК | Cancel |

In the Device Type Title Configuration dialog box the selected title type and default category appear.

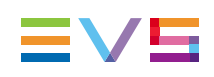

| Device Type Title Configuration                                                | × |  |
|--------------------------------------------------------------------------------|---|--|
| When receiving objects of type objType from this MOS device type:              |   |  |
| - Create titles with this title type:                                          |   |  |
| <b>IVS</b>                                                                     |   |  |
| - In the following default category(*):                                        |   |  |
| CATEGORIES/EVS                                                                 |   |  |
| (*) Default category can be overridden in the specific<br>device configuration |   |  |
| OK Cancel                                                                      |   |  |

10. Click **OK**.

## 4.5.3. Creating an Instance of IPMOSGateway

If you want to create an instance of IPMOSGateway, you have to configure the instance of IPMOSGateway in order to ensure its functionality. This is done in the MOS Device section.

To create an instance of the IPMOSGateway, proceed as follows:

1. In the DaletPlus Admin module, open the MOS Admin branch and select Mos Devices.

The Mos Devices screen appears.

2. Select the 'EVS [IP] Director' device from the drop-down list.

| Mo | os Devices                               |   |       |
|----|------------------------------------------|---|-------|
|    |                                          |   |       |
|    | EVS [IP] Director                        | Ŧ | 🏷 🗙 🖄 |
|    | All<br>Aston                             |   |       |
|    | AutoCue<br>Beehive WASP3D                |   |       |
|    | BIS-SGI<br>C+ Vizit CG MOS               |   |       |
|    | Cavena<br>Chyron CAMIO<br>DaletPlus14    |   |       |
|    | Dayport Video<br>ENPS                    |   |       |
|    | ENPS Archive<br>EVS<br>EVS [IP] Director |   |       |
|    | Gilda<br>iNove Archivo                   |   |       |
|    | Inscriber MOS<br>MBT                     |   |       |

3. Click the hammer icon → to create a new device instance. The following dialog box appears:

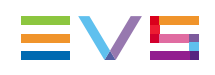

| EVS [IP] Director Configuration                                                                                                    |
|----------------------------------------------------------------------------------------------------|
|                                                                                                    |
| MOS ID: Icon: 🔛                                                                                                    |
| Description:                                                                                                    |
| Device Type: EVS [IP] Director                                                                                                    |
| Host:                                                                                                    |
| Synchronize Objects                                                                                                    |
| Send the text of stories to the MOS device (using the roStorySend message)                                                            |
| Listen to (Mos Device / Ncs) on                                                                                                    |
| Low port (MOM): 10540 High port (RO): 10541                                                                                           |
| Title type and category When DaletPlus receive a new mosObj, it will match it by                                                      |
| ItemCode for the following title type: Video                                                                                          |
| If the object does not match with any existing ItemCode, then<br>create a title (of the type above) under this category:              |
| CATEGORIES/EVS                                                                                                    |
| ┌ Delete option                                                                                                    |
| When a Dalet title associated to a mosObj is deleted from Dalet, send<br>a mosReqObjAction (action = "DELETE") to EVS                 |
| When EVS sends a mosObj (with status = "DELETED"):                                                                                    |
| <ul> <li>Do not delete Dalet's title, only remove the mosObj associated to it.</li> <li>Delete Dalet's title.</li> </ul>              |
| Additional Settings                                                                                                    |
| Requires preloading by the broadcast server. (Check this box if this device<br>requires a rundown to be loaded before it goes on air) |
| OK Cancel Apply                                                                                                    |

- 4. Enter the MOS ID of IPMOSGateway, by default 'IPD.EVS.MOS', and select the name of the machine that hosts IPMOSGateway. (Optional) Enter a description.
- 5. In the **Low Port (MOM)** field, enter the TCP/IP port on which the NCS will accept connections from MOS devices. The default port number is '10540'.
- 6. In the **High port (RO)** field, enter the TCP/IP port on which MOS will accept connections from the NCS. The default port number is '10541'.
- 7. Click **Apply** and then **OK**.

### 4.5.4. Assigning IPMOSGateway to a Studio

In order to use IPMOSGateway for playout, it must be assigned to a Studio. To do this, proceed as follows:

- 1. In the DaletPlus Admin module, open the Scheduling branch and select Studio.
- 2. Open the External Devices tab.
- 3. Move the respective device from the available grid (left) to the assigned grid (right) using the right arrow button.

| 🥢 DaletPlus Admin [on RTBF-DALETTEST |                                       |                                                    |
|--------------------------------------|---------------------------------------|----------------------------------------------------|
| Eile Help                            |                                       |                                                    |
| DaletPlus Administration             | Shudia                                |                                                    |
| 🖅 🔚 Folder Management                | Siudio                                |                                                    |
| ⊞                                    |                                       |                                                    |
| 🕀 🏭 Media Asset Management           |                                       |                                                    |
| 🕀 🚟 Media Format Management          |                                       | araku 👘 🗙 🐨 🔛 🛛                                    |
| E Mos Admin                          |                                       | don                                                |
| CG Options                           | Name Type                             |                                                    |
| Mos Device Types                     | Studio1 Playout                       |                                                    |
| Mos Devices                          |                                       |                                                    |
| H Music Rotation                     |                                       |                                                    |
| H- Non-linear Editors                |                                       |                                                    |
|                                      |                                       |                                                    |
| E Profile Management                 | General Schedule Channels Carts Chann | nels Devices Connections Connections Summary       |
| H-Sa Resource Management             | External Devices Mcs CG Uption        | ns   Close Caption (CC) options   Advanced options |
|                                      |                                       |                                                    |
| A Artillying                         | External Devices                      |                                                    |
| Croup Diabte                         | Available external devices            | Assigned external devices:                         |
|                                      | Name                                  | Name                                               |
| Pundown Views                        |                                       | >>> EVS                                            |
| (1) Show Time Tracking               |                                       |                                                    |
| Stations                             |                                       | <<                                                 |
| - Studio                             |                                       |                                                    |
| User Binhts                          |                                       |                                                    |
| FI- 100 Site Configuration           |                                       |                                                    |
| Sports Factory                       |                                       |                                                    |
| 🖃 🚍 Storage Management               |                                       |                                                    |
| A Media Allocation Policies          |                                       |                                                    |
|                                      |                                       |                                                    |
| Placeholder creation policies        |                                       |                                                    |
| - E Storage Unit Definitions         |                                       |                                                    |
| - 🚧 Unreferenced Media 📃             |                                       |                                                    |
| 🥒 🖉 Verify Media Properties          |                                       |                                                    |
| 🖃 🌇 Titles Management                |                                       |                                                    |
| - Z Distribution                     |                                       | Apply Cancel                                       |
| General 🗸                            |                                       |                                                    |
| Ready                                |                                       | NUM                                                |

4. Click the **Apply** button.

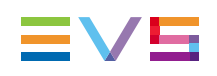

## 4.6. Configuring for IPMOSGateway (Open Media Side)

## 4.6.1. OMIS (MOS) Configuration

The OMIS console allows you to change the configuration of the OpenMedia MOS gateway.

Double-click the OMIS icon on the desktop of the Open Media server.

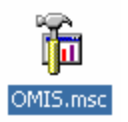

Log into the OpenMedia server.

| Connect t | o OpenMedia Server                                                     | X |
|-----------|------------------------------------------------------------------------|---|
|           | This operation cannot be completed<br>without connecting to OpenMedia. |   |
| Server:   |                                                                        |   |
| User:     |                                                                        |   |
| Passwor   | rd:                                                                    |   |
|           | OK Cancel                                                              |   |

The OMIS configuration tree consists of two branches, one for the plugin configurations and one for the services.

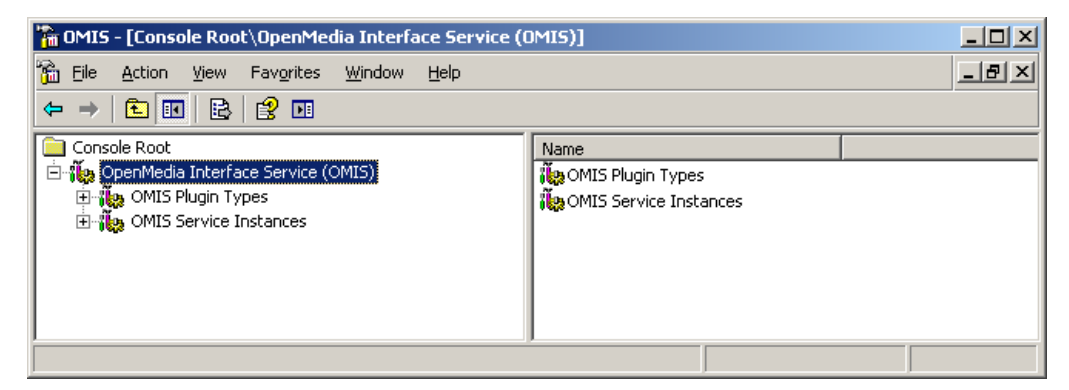

The services branch allows you to start and stop OMIS services directly from the console.

The plugin configuration branch allows you to change the properties of a plugin, especially the MOS plugin.

There are three preconfigured MOS plugins depending on the type of integration; video, audio or graphic. The default integration is the video type, for other types you have to exchange the active plugin in the OMIS MOS service.

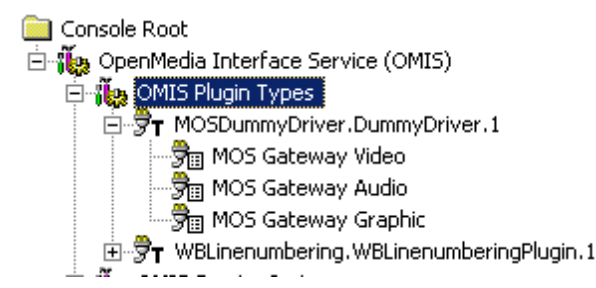

To change the values of the MOS plugin, you have to stop the OMIS MOS service running respective plugin first. Then open the properties of the plugin from the context menu.

| Elle       Action       View       Favorites       Window       Help         ←       →       €       III       Elle       IIII       Elle       IIIIIIIIIIIIIIIIIIIIIIIIIIIIIIIIIIII | 🚡 OMIS - [Console Root\OpenMedia Inte  | rface Service (ON | MIS)\OMIS Plugin Ty  | pes\MOSDummyDrive | er.Du 💶 🗙 |
|----------------------------------------------------------------------------------------------------|----------------------------------------|-------------------|----------------------|-------------------|-----------|
| ← →     €     III     IIII       Console Root     Service Display Name     Computer     Active                                                                                       | 🚡 Eile Action View Favorites Window    | w <u>H</u> elp    |                      |                   | _ & ×     |
| Console Root Service Display Name Computer Active                                                                                                    |                                        |                   |                      |                   |           |
| 📩 🕅 OpenMedia Interface Service (OMIS)                                                                                                    | Console Root                           | [                 | Service Display Name | Computer          | Active    |
| The service (OPRIS) Service (OPRIS) Service (OPRIS)                                                                                                    | 🖻 🐞 OpenMedia Interface Service (OMIS) |                   | 👷 News Wire-Open     | OMDEMO            | Yes       |
| CMIS Plugin Types                                                                                                    | OMIS Plugin Types                      |                   |                      |                   |           |
| MOSDummyDriver.1                                                                                                    | MOSDummyDriver.DummyDriver             | ·.1               |                      |                   |           |
| MOS Properties                                                                                                    | MOS Properties                         |                   |                      |                   |           |
| MOS ( Create Copy of Configuration                                                                                                    | MOS Create Copy of Co                  | N figuration      |                      |                   |           |
|                                                                                                    | ⊕ 🖑 WBLinenu Create OMIS servi         | ice association   |                      |                   |           |
| Delete Configuration                                                                                                    | E OMIS Service                         | ion               |                      |                   |           |
|                                                                                                    |                                        |                   |                      |                   |           |
| Opens property sheet for I Refresh                                                                                                    | Opens property sheet for I Refresh     |                   |                      |                   |           |
| View +                                                                                                    | View                                   | +                 |                      |                   |           |
| New <u>W</u> indow from Here                                                                                                    | New <u>W</u> indow from                | Here              |                      |                   |           |
| New Taskpad View                                                                                                    | New Taskpad View                       | ,                 |                      |                   |           |
|                                                                                                    |                                        |                   |                      |                   |           |
| Export List                                                                                                    | Export List                            |                   |                      |                   |           |
| Help                                                                                                    | Help                                   |                   |                      |                   |           |

The dialog offers some property pages to configure the OpenMedia MOS gateway. Open the MOS Device tab. Here, you will find the relevant settings to configure IPMOSGateway, especially the MOS ID and the ports to use.

After making the necessary changes to the configuration, you can re-start the OMIS MOS service.

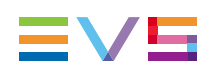

| IOSDUMMYDRI¥ER Properties                                                                                                    |                                                                                                    |
|----------------------------------------------------------------------------------------------------|----------------------------------------------------------------------------------------------------|
| OpenMedia -> MOS   MOS -> Ope<br>MEM mosObj   MEM mosObjCreate<br>MEM Rundown   MOS StoryS<br>General   On/Off Air   Monitoring   Comma<br>General<br>MOSID: EVSMOS<br>Hostname: 172.23.1.105 | enMedia MOS Field Mappings MEM Item MEM Story Send R0 ReqStoryAction and Fields MOS Protocol MOS Device Ports Local MOM port: 10540 Bemote MOM port: 10540 |
| ROClient Connection Status Display-                                                                                                    | Local RO port: 10541<br>Remote RO port: 10541                                                                                                    |
| Playout Recovery Timeout (seconds, min<br>Playout Recovery Max. Rundowns (min.<br>Emergeny Playlist File Export Directory (A                                                                  | 1): 1<br>veco)                                                                                                    |
| Use Non-Standard Input Identifier                                                                                                    |                                                                                                    |
| Rundown Timeout after last MOS Message Template Timeout Rundown 24                                                                                                    | ; (in hours):                                                                                                    |
| OK Car                                                                                                    | ncel <u>A</u> pply Help                                                                                                    |

## 4.7. Configuring IPDirector

## 4.7.1. Preparing the IPDirector API

#### Starting an IP API Service on IPDirector

To start an IP API Service on IPDirector, proceed as follows:

 Open the IPDirector Remote Installer and start the IP API Service on at least one IP Director.

| s <sup>‡</sup> s Remote Installer - 06.10.90                                                                                                    |                                                                                                    |
|----------------------------------------------------------------------------------------------------|----------------------------------------------------------------------------------------------------|
| File Tools Restart All Remote Installer Refresh Open IP Browse Configurator                                                                                                    |                                                                                                    |
| - WorkGroup : AAPM Staging (Machine)                                                                                                    | art all Programs Stop all Running Programs Install Version Configure Launch Plugin Wrong DB version on 127.0.0.1                                                                                                    |
| TJPDA18280 (172.2318.44)           IPDA18280 (172.2318.44)           IPDA10400         Stretector<br>05.08.60         IPDetector<br>05.08.60         IPDetector<br>05.08.60         IPDetector<br>05.08.60         IPDetector<br>05.08.60           SN: 182360         SN: 182360         IPDetector         IPDetector         IPDetector         IPDetector         05.08.60         IPDetector         05.08.60         IPDetector | Summary<br>IPD Roding has 3 physical connections (AVHRS 422.2, AVHRS 422.3, AVHRS 422.4)<br>Spechcol B in Restricted Stand Adver Mode, It is managing 1 XT (115370)<br>VTR Explose is managing 1 VTR (VTR1)<br>IP Drive - Excluded drives are : A.B.C.R v18.99.22 |
| - WorkGroup : API Development (1 Machine)                                                                                                    | art all Programs Stop all Running Programs Install Version Configure Launch Flugin Database : 127.0.0.1 - Media                                                                                                    |
| 2 1_IPD66940 (172.23.20.2) [API DEV]                                                                                                    | Summary IPD-Rouling has 2 physical connections (AVH-RS422-1, AVH-RS422-2)                                                                                                    |
| IPD-Routing         SynchroDB         IP-Director         IP-Scheduler         VTR Engine         IP Drive           06.10.90         06.10.90         06.10.90         06.10.90         06.10.90         06.10.90         06.10.90                                                                                                    | IP API SynchroDB is in Network Mode.<br>06:10:30 VTR Engine is managing DVTR                                                                                                    |
| SN : 66940                                                                                                    | IP Drive - Excluded drives are : A.B.C.D.E.F.G.H.J.J.K.L.M.N.O.P.Q.R.S.T.U.V.W.X.Y.Z vols.10.90                                                                                                    |
|                                                                                                    |                                                                                                    |
| - WorkGroup : Bein_staging (1 Machine) Star                                                                                                    | art all Programs Stop all Running Programs Install Version Configure Launch Plugin Wrong DB version on 127.0.0.1                                                                                                    |
| 31_IPDA001360 (172.23.18.160) [Bt_Tower]                                                                                                    | Summary<br>IPD-Routing has 0 physical connection                                                                                                    |
| IPD-Routing         SynchroDB         IP-Director         IP-Scheduler         VTR Engine         IP Drive           05.99.42         05.99.42         05.99.42         05.99.42         05.99.42         05.99.42         05.99.42                                                                                                    | IP API SynchroDB is in None Mode. It is managing none XT<br>05.93.42 VTR Engine is managing 0 VTR                                                                                                    |
| SN : 1360                                                                                                    | IP Drive - Excluded drives are : A,B,C,R v 05.99.22                                                                                                    |

2. Set the service to Auto Start to be sure that the service will always be available.

| le Tools Restart All Remote Installer Refresh Open IP Browse Configurator                                                                                                    |                                     |                                                                                                    |                                                                                                    |                                              |                            |
|----------------------------------------------------------------------------------------------------|-------------------------------------|----------------------------------------------------------------------------------------------------|----------------------------------------------------------------------------------------------------|----------------------------------------------|----------------------------|
| WorkGroup : AAPM_Staging (1 Machine)                                                                                                    | Start all Programs                  | s Stop all Running Programs                                                                                                    | Install Version Configure                                                                                                    | Launch Plugin                                | Wrong D8 version on 127.0. |
| D 1_IPDA182360 (172.23.18.44)                                                                                                    |                                     | Summary<br>IPD Positive has 2 shuries a                                                                                                    | anneations (A) (U DS 422.2, A) (U DS                                                                                                    | 22.2 4144 BC422.40                           |                            |
| IPD-Routing SynchroDB IP-Director IP-Schedulet VTR Engine IP<br>06.08.60 05.08.60 06.08.60 06.08.60 06.08.60 06.08.60 06                                                                                                    | Drive IP API                        | SynchroDB is in Restricted S                                                                                                    | tand Alone Mode. It is managing 1 ×1                                                                                                    | (115370)                                     |                            |
| N : 182360                                                                                                    |                                     | IP Drive - Excluded drives an                                                                                                    | 5: A,B,C,R                                                                                                    |                                              |                            |
|                                                                                                    |                                     |                                                                                                    |                                                                                                    |                                              |                            |
| WorkGroup : API Development (1 Machine)                                                                                                    | Start all Programs                  | s Stop all Running Programs                                                                                                    | Install Version Configure                                                                                                    | Launch Plugin                                | Database - 127.0.01 - Me   |
|                                                                                                    |                                     |                                                                                                    |                                                                                                    |                                              | Dulubuse. TET.0.01 THE     |
| 1_IPD66940 (172.23.20.2) [API DEV]                                                                                                    |                                     | Summary<br>IPD-Routing has 2 physical of                                                                                                    | onnections (AVH-RS422-1, AVH-RS4                                                                                                    | 22-2)                                        | Cuddase. Far. d. e. F. me  |
| 1_JPD66940 (17223.20.2) [API DEV]     JPD66940 (17223.20.2) [PD0exter]     Transformer UTR Engine     IPD Restrict UTR Engine     IPD Restrict UTR Engine     IPD Restrict UTR Engine     IPD Restrict UTR Engine                                                                                                    | Drive IP AP                         | Summary<br>IPD-Routing has 2 physical of<br>Kill etwork Mo                                                                                                    | onnections (AVH-RS422-1, AVH-RS4<br>de.                                                                                                    | 22-2)                                        |                            |
| 1_PD66930 (172.23.20.2)         [API DEV]           IPD-Roung<br>06.10.30         5510400         IPD0extor<br>06.10.30         TTR Engine<br>06.10.30         IPD0extor<br>06.10.30                                                                                                    | P Drive<br>6.10.90                  | Summary<br>IPD-Routing has 2 physical of<br>Kill naging 0 V<br>Stop d drives an                                                                                                    | onnections (AVH-RS422-1, AVH-RS4<br>de.<br>TR<br>=: A B C D E F G H I J K L M N D P C                                                                  | 22-2)<br>IRS.TUVWXYZ                         |                            |
| 1.1906540(172.23.20.2)         (API DEV)           IPD Round<br>06.10.90         Synthmode<br>06.10.90         IPD Dector<br>06.10.90         Synthmode<br>06.10.90         IPD Dector<br>06.10.90           N1.55540         5540         IPD Round<br>06.10.90         IPD Round<br>06.10.90         IPD Round<br>06.10.90                                                                                                    | Drive IP AP<br>6.10.90 06.10        | Summary<br>IPD-Routing has 2 physical of<br>Kill naging 0 V<br>Stop d drives an<br>View Config                                                                                                    | onnections (AVH-RS422-1, AVH-RS4<br>de.<br>TR<br>= : A.B.C.D.E.F.G.H.J.J.K.L.M.N.O.P.(                                                                 | 22-2)<br>IRSTUVWXYZ                          | v(                         |
| 1_1P065440(172.23.20.2)         [APH DEV]           IBD-Rawing<br>06:10.90         1_P00extor<br>06:10.90         1_P00extor<br>06:10.90         1_P00extor<br>06:10.90           NN: 65940         1_P00extor         1_P00extor<br>06:10.90         1_P00extor<br>06:10.90         1_P00extor<br>06:10.90                                                                                                    | P Drive IP AP<br>6 10.90 06 10      | Summary<br>IPD-Routing has 2 physical of<br>Kill naging DV<br>Stop d drives an<br>View Config<br>Monitor                                                                                                   | onnections (AVH-RS422-1, AVH-RS4<br>de.<br>TR<br>e : A.B.C.D.E.F.G.H.J.J.K.L.M.N.O.P.C                                                                 | 22-2)<br>LR.S.T.J.V.W.X.Y.Z                  | V                          |
| LiPORAVNO<br>LiPORAVNO<br>Kinaso<br>Marinaso<br>Marinaso | P Drive<br>6.10.90<br>Btart all Pro | IPD-Routing has 2 physical for<br>Kill nagang 0 V<br>Stop didives an<br>View Config Monitor<br>Advanced Monitor ograms                                                                                     | annections (AVHRS422-1, AVHRS4<br>de<br>TR<br>e: A.B.C.D.E.F.G.H.J.J.K.L.M.N.O.P.(<br>Install Version) Configure                                       | 22-2)<br>LR.S.T.U.V.W.X.Y.Z<br>Launch Plugin | Wrong DB version on 127.0  |
| 1_10068400 (1722320.2)         [API DEV]           IB0 Rowing<br>05:10.90         05:10.90         05:10.90         VTR Engine<br>05:10.90         IP<br>05:10.90           WorkGroup : Bein_staging<br>01_P0A001300 (17222131560)         (1 Machine)         IP                                                                                                    | P Drive<br>610.90<br>Start all Pro  | Summuy<br>IPD-Routing has 2 physical of<br>Kill etwork Mo<br>Stop drives an<br>Vew Config<br>Monitor ograms<br>Advanced Monitor ograms                                                                     | onnections (AVH RS422-1, AVH RS4<br>de<br>TR<br>= A B.C.D.E.F.G.H.J.J.K.L.M.N.O.P.C<br>Install Version Configure                                       | 22-2)<br>I.R.S.T.J.V.WXYZ<br>Launch Plugin   | Wrang DB version on 127.0  |
| 1_1P06840(1722320.2)         (API DEV)           IP06Roung         Symmetric         ISSUMD           ISSUMD         ISSUMD         ISSUMD           ISSUMD         ISSUMD         ISSUMD           ISSUMD         ISSUMD         ISSUMD           ISSUMD         ISSUMD         ISSUMD           ISSUMD         ISSUMD         ISSUMD           ISSUMD         ISSUMD         ISSUMD           ISSUMD         ISSUMD         ISSUMD           ISSUMD         ISSUMD         ISSUMD           ISSUMD         ISSUMD         ISSUMD           ISSUMD         ISSUMD         ISSUMD                                                                                                    | Dirive PDAY<br>Start all Pro        | Summary<br>IPD-Routing has 2 physical c<br>kill setwork Mo<br>Stop address and<br>Vew Config<br>Monitor<br>Advanced Monitor<br>advanced Monitor<br>TUP-Houting has 0 physical c<br>Synchrob B in Nine Mode | ormections (AVH-RS422-1, AVH-RS4<br>de<br>TR<br>e : A.B.C.D.E.F.G.H.J.J.K.L.M.N.D.P.G<br>Install Version Configure<br>ormection<br>Its managing one XT | 22-2)<br>I.R.S.T.J.V.WXYZ<br>Launch Flugin   | Wing D8 version on 127.0   |

#### Starting an IP API Proxy

An API Proxy can be used if you have one or two dedicated database servers and you want to use multiple APIs (for load balancing and fault-tolerance).

To start an IP API Proxy, proceed as follows:

- 1. Install the Remote Installer on each IPDirector database server.
- 2. Assign them the **API Proxy** mode.

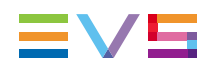

| 5 | IP-Director<br>Storage | ICT III | IP-Director<br>Storage |
|---|------------------------|---------|------------------------|
|   | API Proxy              |         |                        |

- 3. Deploy the IPDirector package on the IPDirector database servers.
- 4. Start the IP API Service and set it to Auto Start.

#### Checking the API Connection

To check the API connection, proceed as follows:

- 1. Start a web browser.
- Type the address http://ApiIPAddress:31016/IPWS where the API IPAddress is the IP address of the IPDirector where you have started your API or the IP address of the database server if you have installed a proxy (dedicated or virtual IP address).

| 🥖 IPWS_lmj  | ol Service - Microsoft Internet Explorer provided by EVS |   |
|-------------|----------------------------------------------------------|---|
| <b>OO</b> - | http://10.11.11.207:31016/IPW5                           | ~ |

You should get a web page similar to the following screenshot.

| IPWS_Impl Service - Microsoft Internet Explorer provided by EVS                                                                                                    | _ 🗆 🔼   |
|----------------------------------------------------------------------------------------------------|---------|
| 🔄 🕞 💌 🙋 http://10.11.11.207/31016/IPWS                                                                                                    | P -     |
| ichier Edition Affichage Fazoris Ogblis <u>?</u>                                                                                                    |         |
|                                                                                                    |         |
| IPWS_IMPLService                                                                                                    |         |
| You have created a service.                                                                                                    |         |
| To test this service, you will need to create a client and use it to call the service. You can do this using the svcutil.exe tool from t<br>command line with the following syntax:                        | he      |
| svcutil.exe http://ipdirector74000:31016/IFWS?wsdl                                                                                                    |         |
| This will generate a configuration file and a code file that contains the client class. Add the two files to your client application and<br>generated client class to call the Service. For example:<br>C# | use the |
| class Test (                                                                                                    |         |
| <pre>iIPWS_VOICLient client = new iIFWS_VOICLient();</pre>                                                                                                    |         |
| <pre>// Use the 'client' variable to call operations on the service.</pre>                                                                                                    |         |
| // Always close the client.                                                                                                    |         |
| <pre>client.Close(); }</pre>                                                                                                    |         |
| Visual Basic                                                                                                    |         |
| Class Test<br>Shared Sub Main()<br>Dim Olicet as iIFWS_VOlClient = New iIFWS_VOlClient()<br>' Use the 'client' variable to call operations on the service.                                                 |         |
| <pre>' Always close the client.<br/>client.Close()</pre>                                                                                                    |         |
| End Sub<br>End Class                                                                                                    |         |
|                                                                                                    | 100%    |

## 4.7.2. Create a User for the IPMOSGateway

It is advised to consider adding a custom user to the IPDirector database to allow the IPMosGateway to log into the Web Service API with a limited user instance.

To create a user, proceed as follows:

1. Launch the IP-Director User Manager.

The login window is opened.

| Login      |    | ×      |
|------------|----|--------|
| Login :    |    |        |
| Password : |    |        |
|            | Ok | Cancel |

- Enter the administrator login and password. Then click OK.
   The main interface of IP-Director User Manager opens.
- 3. In the Users menu select New.

The 'Select user profile(s)' window is opened.

| Select user profile(s)    |                                       |                     | ×      |
|---------------------------|---------------------------------------|---------------------|--------|
| Available profiles        |                                       | C Selected profiles | ]      |
|                           |                                       |                     |        |
|                           | >                                     |                     |        |
|                           |                                       |                     |        |
|                           | <                                     |                     |        |
|                           |                                       |                     |        |
|                           |                                       |                     |        |
|                           |                                       | Clear selection     |        |
| Select a settings profile |                                       |                     |        |
| None None                 | · · · · · · · · · · · · · · · · · · · |                     |        |
|                           |                                       | Ok                  | Cancel |

4. Use the < button to remove the profiles from the selected list. Click **OK** when you're done.

The Create a New User window opens.

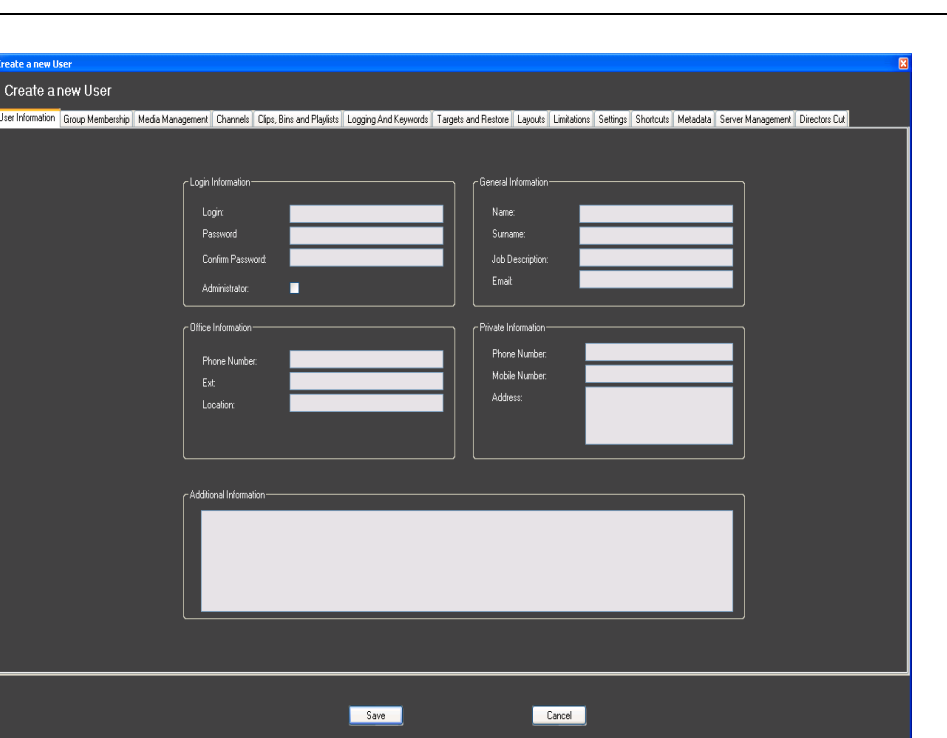

- 5. Enter a login and a password for the new user. Confirm the password.
- 6. Click Save.
- 7. Open the Channels tab.
- 8. In the Visibility group box of the Players area, select **Selection** and then select the channels used for playout.

| Create a new User                                                                           |                                                                |                                                                                                    | E                                                                           |
|---------------------------------------------------------------------------------------------|----------------------------------------------------------------|----------------------------------------------------------------------------------------------------|-----------------------------------------------------------------------------|
| Create a new User                                                                           |                                                                |                                                                                                    |                                                                             |
| User Information Group Membership Media Managen                                             | ent Channels Clips, Bins and Play-lists Logging And Keyword    | Is Targets and Restore Layouts Limitations Settings Shortcuts 1                                        | Metadata Server Management                                                  |
| Define which resources the user can control and a<br>Make sure all SunchroDB applications a | ee<br>esponsible for managing XT servers on the Xpet network a | re running in order to define the channels inhits                                                      |                                                                             |
| Recorders                                                                                   |                                                                | Players                                                                                                |                                                                             |
| Control                                                                                     |                                                                |                                                                                                    | (Visbility-                                                                 |
| None                                                                                        | None                                                           | None                                                                                                   | None                                                                        |
| <ul> <li>Selection</li> </ul>                                                               | Selection                                                      | Selection     Grky XT channel(s) linked to the     IP Director workstation                             | Selection     Only XT channel(s) linked to the     IP Director work station |
| ■ ■ an 0.241 in24<br>= ■ = 665<br>= 665<br>= 6662                                           | B T T DUAT HAA                                                 | та от от от 241 иеза.<br>на со от 241 иеза. Ром1<br>на со от 241 иеза. Ром2<br>на со от 241 иеза. Ром2 |                                                                             |
|                                                                                             |                                                                |                                                                                                    |                                                                             |
|                                                                                             | Save                                                           | Cancel                                                                                                 |                                                                             |

9. Click the **Save** button.

10. Open the Clip, Bins and Playlists (Timeline) tab and do the following:

- In the Clips group box, select the check box Visibility All.
- In the Bins group box, select the check boxes **Modify All** and **Visibility All**.
- In the Edits group box, select the check boxes Create, Modify Group(s), Delete Group(s), Publish Group(s) and Visibility All.

 In the Playlist group box, select the check boxes Create, Modify Group(s), Delete Group(s), Move Group(s), Publish Group(s) and Visibility All.

| ate a new User    |            |                      |                |                          |                           |             |                  |            |               |                  |                |          |            |       |          |
|-------------------|------------|----------------------|----------------|--------------------------|---------------------------|-------------|------------------|------------|---------------|------------------|----------------|----------|------------|-------|----------|
| reate a ne        | wUse       | ər                   |                |                          |                           |             |                  |            |               |                  |                |          |            |       |          |
| er Information Gr | oup Mem    | ibership 🗍 Media M   | anagement      | Channels Clips, Bins a   | and Play-lists Logging An | d Keyword   | Is Targets and R | estore Lay | outs Limitati | ons Settings Sho | touts Metadata | Server   | fanagement |       |          |
| Define all act    | ions the i | useris allowed to p  | perform for ea | ch type of elements :    |                           |             |                  |            |               |                  | _ Timeline —   |          |            |       |          |
| <u>All :</u>      |            | the user can dele    | ste/modify/    | an element whoever is th | he owner of this element. |             |                  |            |               |                  | Create         |          |            |       |          |
| Group             | u(s) :     | the user can only    | y delete/modi  | ly/ an element created   | by a member of the group  | (s) he belo | ings to.         |            |               |                  |                | All      | Group(s)   | User  | None     |
| <u>User</u> :     |            | the user can only    | / delete/modil | y/ an element he has o   | created.                  |             |                  |            |               |                  | Modify         |          |            |       | <b>V</b> |
| None              |            | the user can not     | delete/modify  | V an element.            |                           |             |                  |            |               |                  | Delete         |          |            |       | <b>V</b> |
|                   |            |                      |                |                          |                           |             |                  |            |               |                  | Publish        |          |            |       | <b>•</b> |
|                   |            |                      |                |                          |                           |             |                  |            |               |                  | Visibility     |          |            |       | <b>•</b> |
|                   |            |                      |                |                          |                           |             |                  |            |               |                  |                |          |            |       |          |
| Clips             |            |                      |                |                          | ſ <sup>Bins</sup> ───     |             |                  |            |               |                  | C Playlist     |          |            |       |          |
| Create            |            |                      |                |                          | Create                    |             |                  |            |               |                  | Create         | <b>V</b> |            |       |          |
|                   |            |                      |                |                          |                           | All         | Group(s)         | User       | None          |                  | Import         |          |            |       |          |
| Send to           |            |                      |                |                          | Modify                    | <b>~</b>    | -                | -          |               |                  | End Cue        |          |            |       |          |
|                   |            |                      |                |                          | Delete                    |             | -                |            | <b>~</b>      |                  |                | All      | Group(s)   | llser | None     |
|                   | All        | Group(s)             | User           | None                     | Publish                   |             |                  |            | <b>×</b>      |                  | Modify         |          | <b>V</b>   |       | -        |
| Modify            |            |                      |                |                          | Visibility                | <b>~</b>    |                  |            |               |                  | Delete         |          | <br>⊻      |       |          |
| Delete            |            |                      |                |                          |                           |             |                  |            |               |                  | Move           |          | <b>~</b>   |       |          |
| Delete Clip e     |            | playlist or timeline |                |                          |                           |             |                  |            |               |                  | Publish        |          | <b>Z</b>   |       |          |
|                   |            |                      |                |                          | CAB Roll Pla              | ylist ——    |                  |            |               |                  | Visibility     | <b>V</b> |            |       |          |
| Publish           |            |                      |                |                          | Configure C               | hannels     |                  |            |               |                  | Export         |          |            |       | <b>V</b> |
| Visibility        | <b>×</b>   | •                    | •              |                          | Control Cha               | nnels       |                  |            |               |                  |                |          |            |       |          |
|                   |            |                      |                |                          |                           |             |                  |            |               |                  |                |          |            |       |          |
|                   |            |                      |                |                          |                           |             |                  |            |               |                  |                |          |            |       |          |
|                   |            |                      |                |                          |                           |             |                  |            |               |                  |                |          |            |       |          |
|                   |            |                      |                |                          | Save                      |             |                  |            | Cancel        |                  |                |          |            |       |          |
|                   |            |                      |                |                          | 3070                      |             |                  |            | 541061        |                  |                |          |            |       |          |

11. Click the Save button.

### 4.7.3. Playlist Custom Fields

#### **Defining Playlist Custom Fields**

The following 6 playlist custom fields should be defined in the IPDirector Remote Installer to allow for better rundown metadata to be visible to the playout user:

- Header 1: Segment (for ENPS) or Page Code (for iNews)
- Header 2: StorySlug
- Header 3: ItemSlug
- Header 4: ObjectSlug
- Header 5: StoryID
- Header 6: ItemID

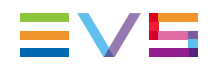

| Edit WorkGroup 'api d | evelopme                                                                                                    | ıt' General Param   | ieters               |                     |                     |                 |          |            |        |          |
|-----------------------|----------------------------------------------------------------------------------------------------|---------------------|----------------------|---------------------|---------------------|-----------------|----------|------------|--------|----------|
| 🎇 XML Unit 😰 Thumb    | nails Targe                                                                                                    | ts IP Logger Export | Near Line Management | Lo-Res Management   | Define varID groups | As will run log | Playlist | Redundancy | IP-API | Dire 🔹 🕨 |
| ABRo                  | Recu                                                                                                    | e mode              |                      |                     |                     |                 |          |            |        |          |
|                       | Automatically recue elements when a modification is done in the rundown                                                                                                    |                     |                      |                     |                     |                 |          |            |        |          |
|                       | If checked, when a modification is done in the rundown in between the elements CUED, the system will automatically<br>recalculate the channel assigned to the next elements in the rundown and RECUE them in order to keep<br>the playout order in symc with the rundown. |                     |                      |                     |                     |                 |          |            |        |          |
|                       | If not checket, any modification in the rundown will have no impact on the CUED lines.                                                                                                    |                     |                      |                     |                     |                 |          |            |        |          |
| Playlis               | t custor                                                                                                    | n fields            |                      |                     |                     |                 |          |            |        |          |
| Defi                  |                                                                                                    |                     |                      |                     |                     |                 |          |            |        |          |
| The                   |                                                                                                    |                     |                      | aces of all IP Dire |                     |                 |          |            |        |          |
|                       |                                                                                                    |                     |                      |                     |                     |                 |          |            |        |          |
| He                    |                                                                                                    | Segment             |                      |                     |                     | _               |          |            |        |          |
| He                    |                                                                                                    | StorySlug           |                      |                     |                     |                 |          |            |        |          |
| He                    |                                                                                                    | ItemSlug            |                      |                     |                     |                 |          |            |        |          |
| На                    | ader 4                                                                                                    | ObjectSlug          |                      |                     |                     |                 |          |            |        |          |
|                       |                                                                                                    | ObjectSlug          |                      |                     |                     |                 |          |            |        |          |
| He                    |                                                                                                    | StoryID             |                      |                     |                     |                 |          |            |        |          |
| He                    |                                                                                                    | ltemID              |                      |                     |                     |                 |          |            |        |          |
|                       |                                                                                                    |                     |                      |                     |                     |                 |          |            |        |          |
|                       |                                                                                                    |                     |                      | Save Ca             | ancel A             | pply            |          |            |        |          |

## Adding Playlist Custom Fields to (AB Roll) Playlist Panel

To add the playlist custom fields to the Playlist or the AB Roll Playlist Panel in IPDirector, proceed as follows:

- 1. Open the Playlist Panel or the AB Roll Playlist Panel.
- 2. Right-click the Playlist Panel or the AB Roll Playlist Panel and select the option **Organize**.

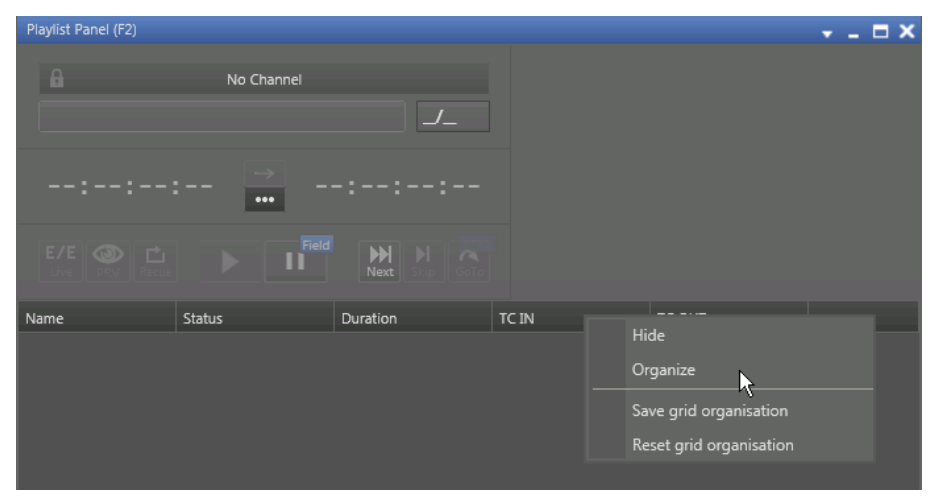

3. Select the playlist custom fields you have defined in the IPDirector Remote Installer, and then click **OK** 

Afterwards, right click and choose to Save Grid Organization to retain the defined columns for new instances of the window opened in the future.

| 0 | rganize               |          |         | ×   | t |
|---|-----------------------|----------|---------|-----|---|
|   |                       |          |         |     |   |
|   | Name                  | Visible  |         |     |   |
|   | TC OUT                | <b>V</b> |         |     |   |
|   | Clip Elements         |          |         |     |   |
|   | Audio Effect          |          |         |     |   |
|   | Audio Effect Duration |          |         | II. |   |
|   | Audio Level           |          |         |     |   |
|   | Segment               |          |         |     |   |
|   | StorySlug             |          |         |     |   |
|   | ItemSlug              | <b>V</b> |         |     |   |
|   | ObjectSlug            |          |         |     |   |
|   | CustomField5          |          |         |     |   |
|   | CustomField6          |          |         |     |   |
|   | Lsm ID                |          |         |     |   |
|   | On-Air Date           |          |         |     |   |
|   | Source                |          |         |     |   |
|   | Speed                 |          |         |     |   |
|   | Split Audio           |          |         |     |   |
|   | Ctill/Ctart Mada      |          |         |     |   |
|   |                       |          |         |     |   |
|   | OK Cance              | el 📃     | Default |     |   |
|   |                       |          |         |     |   |

The custom fields will now be visible in the Playlist Panel or in the AB Roll Playlist Panel. IPMOSGateway will update the content of these fields with the information coming from the Running Order in the NCS.

## 4.7.4. (Optional) Creating an IPMOSGateway Bin

In the IPDirector Database Explorer, under the Bins Node, create an IPMOSGateway Directory. This directory will hold all the playlists and edits originating from IPMOSGateway. In this directory you can create three bins:

- Main: for all the playlists created on the main playout XT server.
- Backup: for all the playlists created on the backup playout XT server.
- Edits: for all the edits.

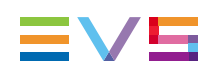

| Database Explorer - Clips                                             |                                  |               |                               |        |             |  |  |  |  |
|-----------------------------------------------------------------------|----------------------------------|---------------|-------------------------------|--------|-------------|--|--|--|--|
| 📳 View 🗸 😃 🛛 Browse - Play - Auto-Play   Photo   🔗   Tools 🗸   Assign |                                  |               |                               |        |             |  |  |  |  |
| Clips 0 CCF#                                                          |                                  |               |                               |        |             |  |  |  |  |
| Playlists     SGC                                                     |                                  |               |                               |        |             |  |  |  |  |
| Timelines                                                             | Name                             | Clip Elements | VarID 🔺                       | Status | Profile     |  |  |  |  |
| Edits<br>Bins                                                         | <ul> <li>test_rvz_999</li> </ul> |               | #,G8KPjq                      |        | SGE Profile |  |  |  |  |
| 🕨 🚺 Users Bin                                                         | LVO 184343TH S-GOAL-LINE-ENGLAND |               | LVO 184343TH S-GOAL-LINE-ENGL |        | SGE Profile |  |  |  |  |
| IP2Archive     IP1/05C-true                                           | LVO SUBCLIP                      |               | LVO SUBCLIP                   |        | SGE Profile |  |  |  |  |
| <ul> <li>IPMOSGateway</li> <li>01_Main</li> <li>02_Backup</li> </ul>  | SGE NTSC 01                      |               | SGE_NTSC_01                   |        |             |  |  |  |  |
|                                                                       | SGE NTSC 02                      |               | SGE_NTSC_02                   |        |             |  |  |  |  |
| 03_Edits                                                              | SGE NTSC 03                      |               | SGE_NTSC_03                   |        |             |  |  |  |  |
| Logs                                                                  | SGE NTSC 04                      |               | SGE_NTSC_04                   |        |             |  |  |  |  |
|                                                                       | SGE NTSC 10                      |               | SGE_NTSC_10                   |        |             |  |  |  |  |
|                                                                       | SGE NTSC 11                      |               | SGE_NTSC_11                   |        |             |  |  |  |  |
|                                                                       | SGE NTSC 12                      |               | SGE_NTSC_12                   |        |             |  |  |  |  |
|                                                                       | SGE NTSC 13                      |               | SGE_NTSC_13                   |        |             |  |  |  |  |

This bin will have to be selected in the XT Servers tab of the IPMOSGateway Settings window. See section "XT Servers Tab" on page 22

## 4.7.5. (Optional) Initiate ABRoll Playlist

#### Introduction

The AB Roll Playlist application is used to control and play material on up to 4 channels (A to D) at the same time.

Rundowns from NCS (Newsroom Computer Systems) can be used as input for the AB Roll Playlist application.

Before you can use the AB Roll Playlist, you need to define a channel group and associate that channel group to the AB Roll Playlist.

#### **Defining a Channel Group**

The AB Roll Playlist can be associated to 2, 3 or 4 channels. Before you can use the AB Roll Playlist, you need to define this channel group in the Channel Explorer.

To define a channel group, proceed as follows:

Open the Channel Explorer and browse to the desired channels.

Select the channels that need to be associated to the AB Roll Playlist application.

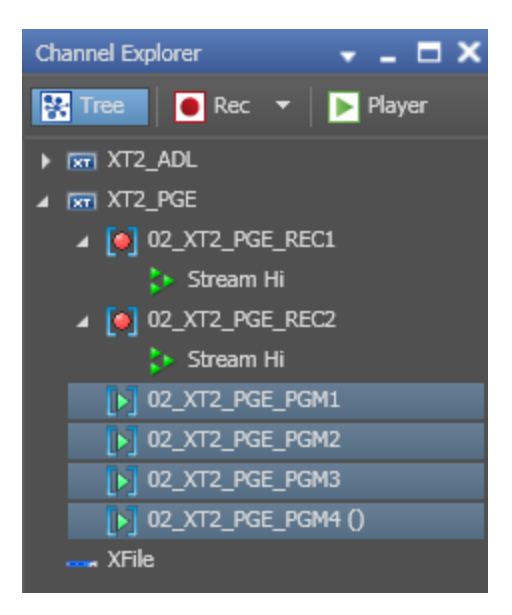

Right-click the selected channel group and click the **AB Roll Playlist** command from the contextual menu.

The Configure AB Roll Playlist channel association window appears:

| Configure AB Roll Playlist channel association                                                 |    |                           |                 |  |  |  |  |
|------------------------------------------------------------------------------------------------|----|---------------------------|-----------------|--|--|--|--|
| You can assign different letters to the channels by modifying the letter of the first channel. |    |                           |                 |  |  |  |  |
|                                                                                                | СН | Associated server channel |                 |  |  |  |  |
|                                                                                                | A  | 01_XT2_ADL_PGM1           | 01_XT2_ADL_PGM1 |  |  |  |  |
|                                                                                                |    | 01_XT2_ADL_PGM2           | 01_XT2_ADL_PGM2 |  |  |  |  |
|                                                                                                |    | 01_XT2_ADL_PGM3           | 01_XT2_ADL_PGM3 |  |  |  |  |
|                                                                                                |    |                           |                 |  |  |  |  |
|                                                                                                |    |                           |                 |  |  |  |  |
|                                                                                                |    |                           |                 |  |  |  |  |
|                                                                                                |    |                           |                 |  |  |  |  |
|                                                                                                |    |                           | OK Cancel       |  |  |  |  |
|                                                                                                |    |                           |                 |  |  |  |  |

In this window you can edit the channel letters in the left column of the table, if so desired.

Click **OK** to accept the presented allocation.

The selected channels are now marked with the 'Ganged' icon and ready to be used as an AB Roll Playlist channel group:

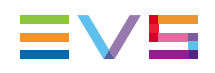

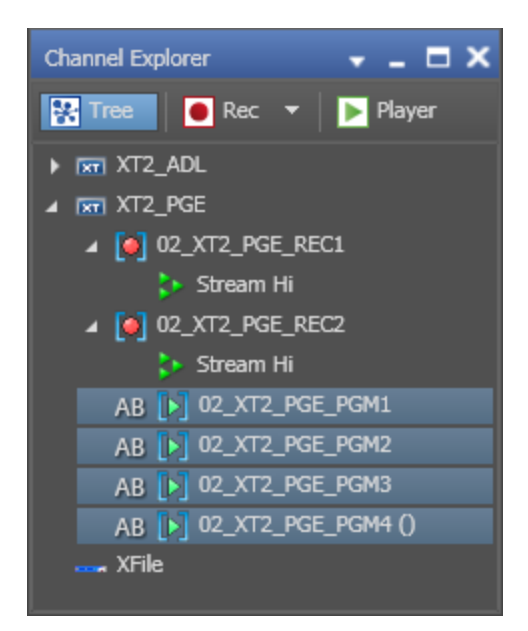

#### Associating Channels to the AB Roll Playlist

Once the channel group is defined, it can be associated to the AB Roll Playlist.

If no channel is associated to the interface yet, the system will display the following message in the AB Roll Playlist status bar:

RIGHT CLICK ON THIS BAR TO START OPERATING AND ASSOCIATE CHANNELS TO THE INTERFACE

To associate the channels to the AB Roll Playlist, proceed as follows:

Right-click the status bar and select the desired channel group previously defined in the Channel Explorer. The status bar content will change and show the associated channels:

01\_XT2 PGM1 (A) / PGM2 (B) / PGM3 (C) / PGM4 (D)

The AB Roll Playlist is now ready to use with these channels.

Corporate +32 4 361 7000

North & Latin America +1 973 575 7811

Asia & Pacific +852 2914 2501

Other regional offices www.evs.com/contact

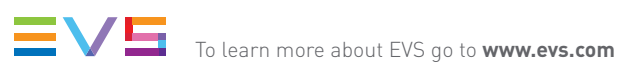

EVS Headquarters Liège Science Park 16, rue Bois St Jean B-4102 Seraing

Belgium

EVS Broadcast Equipment is continuously adapting and improving its products in accordance with the ever changing requirements of the Broadcast Industry. The data contained herein is therefore subject to change without prior notice. Companies and product names are trademarks or registered trademarks of their respective companies.